# Liquid Zest Plus UPORABNIŠKI PRIROČNIK

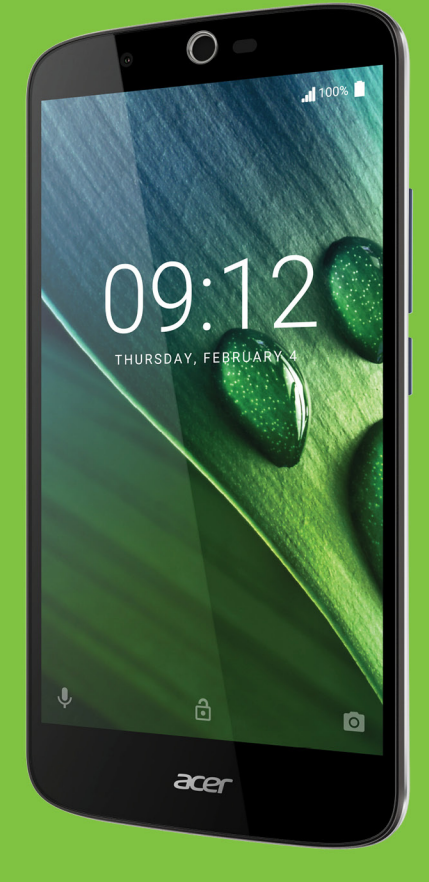

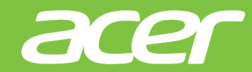

© 2017 Vse pravice pridržane Acer Liquid Zest Plus Uporabniški priročnik Model: T08 Ta revizija: 01/2017

# Registrirajte se za Acer ID in uživajte v odličnih prednostih

Na zaslonu *Začetek* odprite aplikacijo *Acer Portal*, da se registrirate za Acer ID, če pa ga že imate, se prijavite.

#### Za pridobitev Acer ID obstajajo trije odlični razlogi:

- · Ustvarite svoj povezani svet.
- Pridobite lahko najnovejše ponudbe in informacije o izdelku.
- Registrirajte svojo napravo in si zagotovite hitro podporo po meri strank.

Za več informacij obiščite spletno mesto AcerCloud: www.acer.com/byoc-start

#### Pomembno

Ta priročnik vsebuje lastniške informacije, ki so zaščitene na podlagi zakonov o avtorskih pravicah. Informacije v tem priročniku lahko spremenimo brez predhodnega obvestila. Slike iz priročnika so zgolj referenčne in lahko vsebujejo informacije ali funkcije, ki ne veljajo za vašo napravo. Skupina Acer ni odgovorna za tehnične ali uredniške napake ali izpuste v tem priročniku.

| Pametni telefon Acer Liquid Zest Plus |  |  |
|---------------------------------------|--|--|
| Številka modela:                      |  |  |
| Serijska številka:                    |  |  |
| Datum nakupa:                         |  |  |
| Mesto nakupa:                         |  |  |

# **K**AZALO

| N  | ae | ta | vit   | ۲e  | , |
|----|----|----|-------|-----|---|
| 11 | aэ | ια | V I I | ເບເ | , |

| Nastavitev                                             | 5        |
|--------------------------------------------------------|----------|
| Razpakiranje telefona                                  | . 5      |
| Spoznavanje telefona                                   | . 5      |
| Pogledi                                                | 5        |
| Poinjenje baterije                                     | /<br>8   |
| Vstavljanje kartic SIM in kartice microSD              | . 0<br>8 |
| Zaklep kartice SIM                                     | 9        |
| Uporaba telefona                                       | 10       |
| Prvi vklop                                             | 10       |
| Prijavite se v Googlov račun ali ga                    |          |
| ustvarite                                              | 10       |
| Vnos kode PIN                                          | 10       |
| Zaklepanie telefona                                    | 11       |
| Zbujanje telefona                                      | .11      |
| Krmarjenje po menijih in možnostih                     | 11       |
| Uporaba zaslona na dotik                               | 12       |
| Zaslonske tipkovnice                                   | 12       |
| Googlova tipkovnica                                    | 13       |
| Spreminjanje načina vnosa besedila                     | 14       |
| Iskanie                                                | 15       |
| Razširjeni začetni zaslon                              | 15       |
| Prilagajanje začetnega zaslona                         | 16       |
| Seznam aplikacij                                       | 19       |
| Večopravilnost                                         | 20       |
| Upravljanje stikov                                     | 22       |
| Upravljanje stikov                                     | 22       |
| Dodajanje stika                                        | 22       |
| Klicanje                                               | 24       |
| Pred klicem                                            | 24       |
| Klicanje                                               | 25       |
| Klicanje številke iz zgodovine klicev                  | 25       |
| Ogled zgrešenih klicev<br>Klicanje enega od stikov     | 25       |
| Klicanje v tujino                                      | 26       |
| Pripomoček za neposredno klicanje                      | 26       |
| Zaslon za glasovne klice                               | 27       |
| Sprejemanje ali zavračanje klicev<br>Konferenčni klici | 27<br>28 |
| Besedilna in večpredstavnostna                         |          |
| sporočila                                              | 29       |
| Ustvarjanje novega sporočila                           | 29       |
| Odgovarjanje na sporočilo                              | 30       |
| Večpredstavnostna sporočila                            | 31       |
| Pošiljanje večpredstavnostnega                         |          |
| sporočila                                              | 31       |
| Sprejemanje vecpredstavnostnih sporočil                | 31       |

| Uporaba spleta                            | 33 |
|-------------------------------------------|----|
| Brskanje po internetu                     | 33 |
| Uporaba brskalnika                        | 33 |
| Nastavitev e-pošte                        | 33 |
| Googlove storitve                         | 34 |
| Nastavitev Googlovega e-poštnega          |    |
| naslova                                   | 34 |
| Glasovno iskanje                          | 35 |
| Google Hangouts                           | 37 |
| Zemljevidi, Navigacija, Mesta in Latitude | 37 |
| Uporaba fotoaparata                       | 38 |
| Ikone in indikatorii fotoaparata/         |    |
| videokamere                               | 38 |
| Izbiralnik načina                         | 40 |
| Nastavitve                                | 40 |
| Nastavitve priljubljenega posnetka        | 42 |
| Način avtoportreta                        | 42 |
| Fotografiranje                            | 42 |
| Snemanje videa                            | 42 |
| Podprte oblike zapisa                     | 42 |
|                                           | 43 |
| Geografsko oznacevanje                    | 43 |
| Dodatne nastavitve                        | 44 |
| Preklop telefona v letalski način         | 44 |
| Vklop ali izklop letalskega načina        | 44 |
| Vnovičen zagon telefona                   | 44 |
| Prilagajanje nastavitev                   | 45 |
| Brezžično in omrežja (upravljanje         |    |
| povezav)                                  | 45 |
| Nastavitve telefona                       | 47 |
| Prilagajanje glasnosti                    | 48 |
| Zaslon                                    | 49 |
| Nastavitev datuma in ure                  | 49 |
| Nastavitev alarmov                        | 49 |
| Vzpostavitov povozavo z račupalnikom      | 49 |
| Sinhronizacija                            | 50 |
| Anlikacije                                | 51 |
| Odstranjevanje anlikacije                 | 51 |
| Obnovitev tovarniških nastavitev          | 51 |
| Prinomočki in nasvoti                     | 52 |
| Liporaba elučalk                          | 52 |
| Uporaba slušalk Eluctorth                 | 52 |
|                                           | 52 |
|                                           | 52 |
| Upravljanje kartic SIM                    | 53 |
| Upravljanje kartic SIM                    | 53 |
| Dodatek                                   |    |
| Doduton                                   | 55 |

| Zvok                               | 55 |
|------------------------------------|----|
| Večpredstavnostne datoteke         | 55 |
| Trgovina Google Play               | 56 |
| Sistemske informacije in delovanje | 56 |
| Vklop                              | 56 |
| RAM/ROM                            | 56 |
| Notranja shramba                   | 57 |
| Varnost                            | 57 |
| Temperatura                        | 57 |
| Drugi viri pomoči                  | 57 |
| Opozorila in previdnostni ukrepi   | 58 |
| Medicinske naprave                 | 59 |
| Vozila                             | 60 |
| Potencialno eksplozivna okolja     | 60 |

| Klici v sili                 | 61   |
|------------------------------|------|
| Skrb za telefon              | 61   |
| Tehnični podatki             | 63   |
| Zmogljivost                  | 63   |
| Zaslon                       | 63   |
| Mere                         | 63   |
| Povezljivost                 | 63   |
| Razširitev                   | . 64 |
| Fotoaparat                   | . 64 |
| Napajanje                    | . 64 |
| Večpredstavnost              | 65   |
| Licenčna pogodba za končnega |      |
| uporabnika                   | 66   |

# NASTAVITEV

### Razpakiranje telefona

Vaš novi telefon je zapakiran v zaščitno škatlo. Škatlo previdno odprite in odstranite vsebino. Če kateri od spodnjih elementov manjka ali je okvarjen, se takoj obrnite na prodajalca:

- · novi pametni telefon Acer
- kabel USB
- napajalnik
- slušalke

#### Opomba

Vsebina škatle se spreminja glede na državo in regijo.

### Spoznavanje telefona

### Pogledi

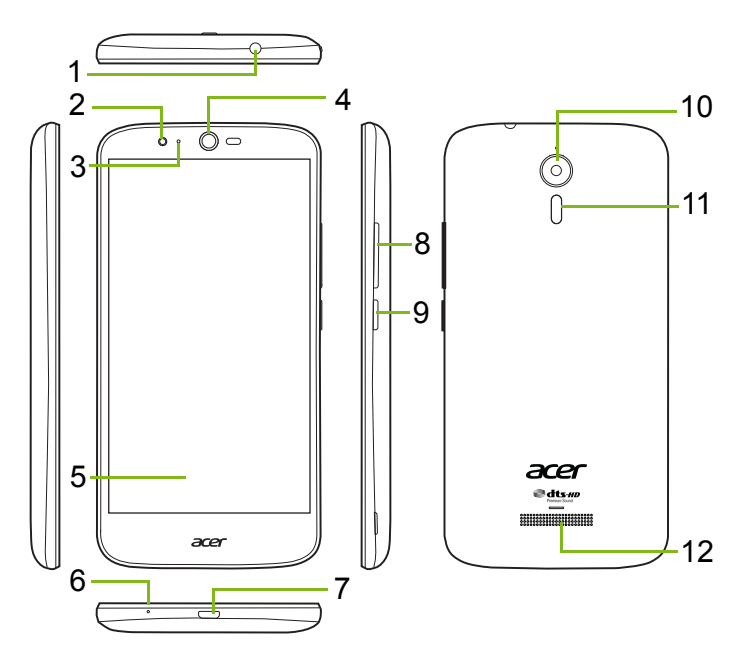

| Št. | Element                                     | Opis                                                          |
|-----|---------------------------------------------|---------------------------------------------------------------|
| 1   | 3,5-mm priključek za<br>slušalke            | Omogoča priključitev stereo slušalk.                          |
| 2   | Prednji fotoaparat                          | Omogoča video klice ali avtoportrete.                         |
| 3   | Statusna lučka LED                          | Kaže novo sporočilo ali stanje<br>napolnjenosti telefona.     |
| 4   | Zvočnik telefona                            | Oddaja zvok telefona; primeren je za<br>držanje blizu ušesa.  |
| 5   | Zaslon na dotik                             | Omogoča ogledovanje vsebine v telefonu ali vnašanje podatkov. |
| 6   | Mikrofon                                    | Omogoča oddajanje zvoka med telefonskimi klici.               |
| 7   | Vrata mikro USB                             | Omogočajo povezavo z računalnikom<br>ali polnilnikom.         |
| 8   | Gumba za povečanje/<br>zmanjšanje glasnosti | Omogočata povečanje ali zmanjšanje glasnosti.                 |
| 9   | Gumb za vklop/izklop                        | Omogoča vklop ali izklop telefona.                            |
| 10  | Fotoaparat                                  | Fotoaparat za fotografije v visoki<br>ločljivosti.            |
| 11  | Bliskavica                                  | Bliskavica LED za fotoaparat.                                 |
| 12  | Zvočnik za<br>prostoročno uporabo           | Oddaja zvok v telefonu in je primeren za prostoročno uporabo. |

#### 🔰 Opozorilo

Ta pametni telefon je opremljen z vgrajeno litij polimerno baterijo. Baterije ne poskušajte odstranjevati sami, saj jo lahko poškodujete. Če se pametni telefon ne odziva, 10 sekund pridržite gumb za vklop/ izklop, da izklopite napravo.

### Polnjenje baterije

Pred prvo uporabo morate telefon polniti tri ure. Pozneje lahko baterijo polnite po potrebi.

Priključite priloženi kabel USB v priključek USB na telefonu.

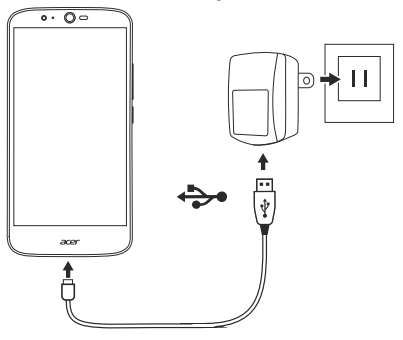

Hitro polnjenje

Telefon, kabel USB in napajalnik podpirajo hitro polnjenje.

### Opozorilo

Prosimo, da uporabljate samo napajalnik in kabel USB, ki sta bila priložena telefonu. Če zamenjate kabel in napajalnik, se prepričajte, da podpirata hitro polnjenje.

Tehnologija hitrega polnjenja uporablja višjo napetost in tok kot večina polnilnikov USB, zato lahko uporaba neustreznega kabla USB povzroči pregrevanje in požar.

## Začetna nastavitev

### Vstavljanje kartic SIM in kartice microSD

1. Telefon izklopite tako, da pritisnete in pridržite gumb za vklop/izklop.

2. V zarezo na dnu telefona vstavite noht mezinca in odstranite pokrov.

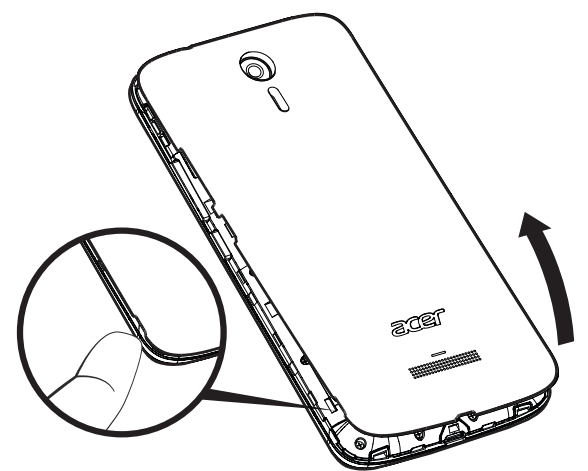

3. Kartico SIM in microSD vstavite tako, kot je prikazano.

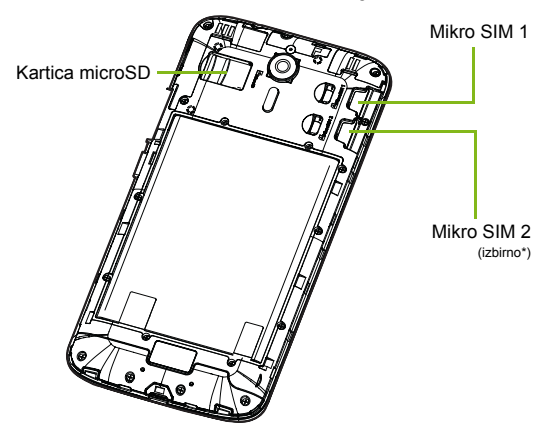

\* Telefon je glede na model lahko opremljen z eno ali dvema režama za kartico SIM.

4. Pokrov namestite tako, da poravnate jezičke na pokrovu z režami na telefonu. Pokrov narahlo pritisnite, da se zaskoči.

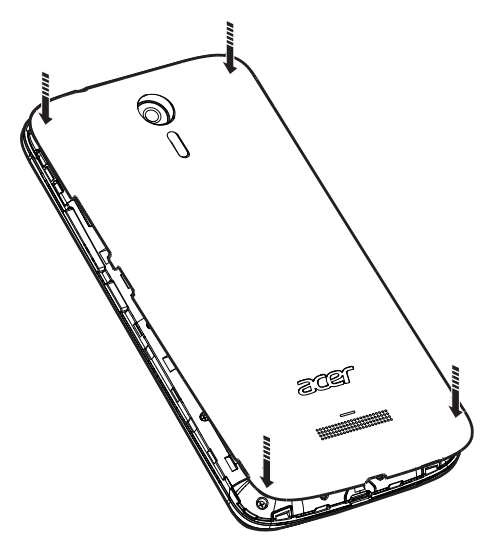

#### Zaklep kartice SIM

Kartica SIM v vašem telefonu je lahko zaklenjena, kar pomeni, da lahko uporabljate samo kartico SIM, ki jo nudi omrežni operater.

Če želite preklicati zaklepanje kartice SIM, se obrnite na ponudnika omrežja.

# **UPORABA TELEFONA**

### Prvi vklop

Telefon prvič vklopite tako, da pritisnete in pridržite gumb za vklop/ izklop, dokler se zaslon ne vklopi. Preden boste lahko začeli uporabljati telefon, boste morali konfigurirati nekaj nastavitev.

Za dokončanje nastavitve upoštevajte navodila na zaslonu.

## Prijavite se v Googlov račun ali ga ustvarite

Če imate dostop do interneta, lahko s telefonom sinhronizirate informacije z Googlovim računom.

Googlov račun lahko ustvarite ali se prijavite v obstoječi račun, ki bo uporabljen za sinhroniziranje seznama stikov, e-pošte, koledarja in drugih informacij. Odprite *seznam aplikacij*, nato pa tapnite **Nastavitve > Računi > Dodaj račun.** Tapnite vrsto računa, ki ga želite dodati (na primer Google, Acer ali Acer BYOC). Za dokončanje postopka sinhronizacije potrebujete dostop do interneta. V telefonu lahko preprosto ustvarite več računov in dostopate do njih, vključno z več Googlovimi računi.

### Vnos kode PIN

Ob prvi namestitvi kartice SIM boste s številsko tipkovnico morda morali vnesti kodo PIN.

#### Pomembno

Glede na vaše nastavitve boste morda morali vnesti kodo PIN ob vsakem vklopu funkcije telefona.

### Aktiviranje nove kartice SIM

Če kartico SIM uporabljate prvič, jo boste morda morali aktivirati. Za podrobnosti tega postopka se obrnite na omrežnega operaterja.

## Zaklepanje telefona

Če telefona nekaj časa ne boste uporabljali, na kratko pritisnite gumb za vklop/izklop, da zaklenete dostop. S tem boste prihranili energijo in preprečili, da bi telefon nenamerno uporabljal katere koli storitve. Telefon se samodejno zaklene, če ni v uporabi več kot eno minuto.

### Zbujanje telefona

Če je zaslon izklopljen in se telefon ne odziva na dotike na zaslonu, potem je zaklenjen in je v stanju spanja.

Zbudite ga lahko tako, da pritisnete gumb za vklop/ izklop. Telefon lahko odklenete tako, da s prsti povlečete po zaslonu navzgor.

Na dnu zaklenjenega zaslona so tri ikone (od leve proti desni): glasovno iskanje, zaklepanje in fotoaparat. Prst postavite na ikono in povlecite navzgor, da odklenete zaslon in neposredno zaženete povezano aplikacijo (če je ustrezno).

Če so na zaklenjenem zaslonu prikazana obvestila, lahko za njihov ogled povlečete navzdol.

Za zagotovitev dodatne varnosti lahko nastavite kodo PIN, geslo ali vzorec za odklepanje, niz pik, ki se jih je treba dotakniti v pravilnem zaporedju, da lahko dostopite do telefona. Odprite *seznam aplikacij* in tapnite **Nastavitve** > **Varnost** > **Zaklepanje zaslona**. Če pozabite vzorec za odklepanje, glejte **Varnost na strani 57**.

# Krmarjenje po menijih in možnostih

Za krmarjenje po menijih in možnostih so na dnu zaslona na voljo tri ikone.

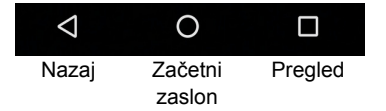

### <u>Nazaj</u>

To ikono tapnite za vrnitev na prejšnjo stran ali za pomik eno raven višje na meniju.

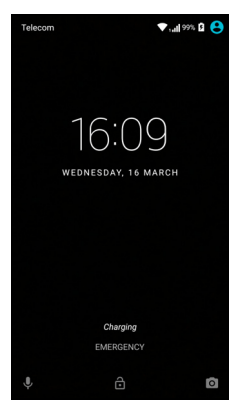

#### Začetni zaslon

To ikono tapnite, da se neposredno vrnete na *začetni zaslon*. To ikono tapnite in pridržite, da odprete *Google Now* ali *Iskanje*.

#### Pregled

To ikono tapnite, da prikažete seznam nedavno odprtih aplikacij na zaslonu *Pregled* telefona. Aplikacijo odprete tako, da jo tapnete. Za vrnitev na *začetni zaslon* tapnite kjer koli na zaslonu. **Glejte Večopravilnost na strani 21**.

### Uporaba zaslona na dotik

V svojem telefonu lahko izbirate elemente in vnašate informacije s pomočjo zaslona na dotik. S prstom tapnite zaslon.

**Dotikanje**: enkrat se dotaknite zaslona, da odprete elemente in izberete možnosti.

**Podrsanje**: s prstom hitro podrsajte po zaslonu, da preklopite med zasloni ali odprete seznam možnosti ali informacij.

**Vlečenje**: pridržite prst na zaslonu in povlecite čez zaslon, da izberete besedilo in slike.

**Dotik in pridržanje**: tapnite element in ga pridržite, da se prikaže seznam dejanj, ki so na voljo zanj. Na pojavnem meniju, ki se prikaže, tapnite dejanje, ki ga želite izvesti.

**Pomikanje**: za pomikanje po zaslonu navzgor ali navzdol s prstom preprosto povlecite po zaslonu navzgor ali navzdol v smeri, v katero se želite pomakniti.

### Zaslonske tipkovnice

# Øpomba

Postavitev tipkovnice se nekoliko razlikuje glede na aplikacijo in zahtevane informacije.

### Googlova tipkovnica

To je zaslonska tipkovnica za vnašanje besedila. Tapnite in pridržite tipko s številkami na vrhu, da izberete druge znake, kot so na primer črke z naglasi.

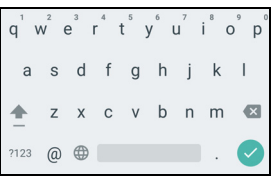

Če želite prikazati številke in posebne znake, zrake, tapnite **?123**, nato pa tapnite tipko =\< , da jih prikažete še več.

Če ste nastavili več jezikov, se zraven preslednice prikaže tipka sveta . To tipko tapnite, če želite hitro preklopiti med več jeziki, ali pa tapnite in pridržite preslednico, da odprete okno za izbiro jezika/ tipkovnice. Postavitev tipkovnice se spremeni glede na izbran jezik.

#### Predvidevanje besedila

Googlova tipkovnica v večini aplikacij omogoča predvidevanje besedila za brskalnik. Ko tapnete črke besede, se nad tipkovnico prikaže izbor besed, ki nadaljujejo zaporedje črke, ki ste jo tapnili, ali približek, ki je lahko napačen. Seznam besed se spremeni ob vsaki pritisnjeni tipki. Če je beseda, ki jo potrebujete, prikazana, jo tapnite, da jo vstavite v besedilo.

#### Pomoč za besedilo

Googlova tipkovnica nudi različne funkcije, ki so v pomoč pri vnašanju pravilnega besedila. Na *seznamu aplikacij* tapnite **Nastavitve** > **Jezik in vnos.** Nato tapnite **Googlova tipkovnica**, da prikažete seznam nastavitev, ki jih lahko prilagodite.

### Dodajanje dodatnega jezika

Če morate besedilo vnesti v več kot enem jeziku in/ali abecedi, lahko Googlovi tipkovnici dodate jezike.

- 1. Tapnite Nastavitve > Jezik in vnos > Googlova tipkovnica.
- 2. Tapnite preklopno stikalo zraven izbire *Uporabi sistemski jezik*, da jo izklopite.
- 3. Pomaknite se po seznamu razpoložljivih jezikov in z dotikom preklopnega stikala, s katerim vklopite ali izklopite jezike, izberite jezik, ki ga želite dodati tipkovnici.

### Spreminjanje načina vnosa besedila

Tipkovnico ali jezik lahko spremenite v *Nastavitvah* z upoštevanjem spodnjega postopka.

- 1. Odprite seznam aplikacij.
- 2. Tapnite **Nastavitve** > **Jezik in vnos**, nato pa pod izbiro *Tipkovnice in načini vnosa* tapnite **Trenutna tipkovnica** > **IZBERITE TIPKOVNICE**.
- 3. S stikalom zraven razpoložljivih tipkovnic vklopite ali izklopite načine vnosa ali tipkovnice, nato pa tapnite *Nazaj*.
- 4. Če želena tipkovnica ni izbrana, tapnite **Trenutna tipkovnica** > *[želena tipkovnica]*, da nastavite privzeto tipkovnico.

Če ste že nastavili več jezikov ali namestili več tipkovnic, lahko spremenite način vnosa tako, da tapnete ikono *tipkovnice* and dnu zaslona, nato pa tapnete želeni način vnosa.

### Začetni zaslon

*Začetni zaslon* omogoča hitro dostopanje do informacij in nudi preproste kontrolnike s pripomočki ali bližnjicami. Te prikazujejo informacije, npr. čas in vremenske razmere, ali ponujajo dodatne kontrolnike in omogočajo dostop do aplikacij in drugih pogosto uporabljanih funkcij telefona.

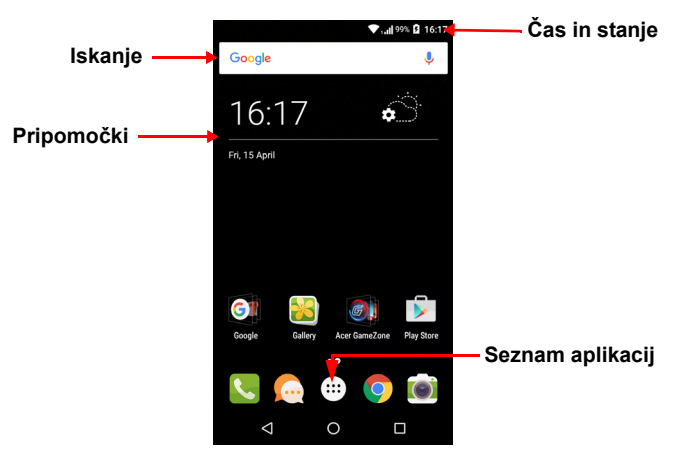

Na dnu zaslona je *seznam priljubljenih*, na katerem so prikazane privzete aplikacije. Tapnite ikono, da odprete aplikacijo. Tapnite ikono *seznama aplikacij* na sredini *seznama priljubljenih*, da si ogledate aplikacije. Če želite spremeniti aplikacije, **glejte Spreminjanje ikon seznama priljubljenih na strani 18**.

### Iskanje

Če želite poiskati aplikacije, datoteke ali informacije v internetu, tapnite ikono **Google**. Preprosto vnesite besedilo, ki ga želite poiskati, in tapnite Q ali pa enega od predlogov, aplikacij ali datotek, prikazanih na seznamu.

Če želite iskati ali brskati v internetu, morate biti povezani v mobilno podatkovno omrežje (če je na voljo) ali v brezžično omrežje. **Glejte Uporaba spleta na strani 33**.

Glasovno iskanje

Če je glasovno iskanje na voljo, tapnite mikrofon  $\oint$  in izgovorite zahtevo za iskanje. Glejte Glasovno iskanje na strani 35.

### Razširjeni začetni zaslon

*Začetni zaslon* se lahko razteza na katero koli stran in nudi dodaten prostor za dodajanje ikon, pripomočkov ali funkcij. Če želite prikazati razširjeni zaslon, povlecite s prstom v levo ali desno.

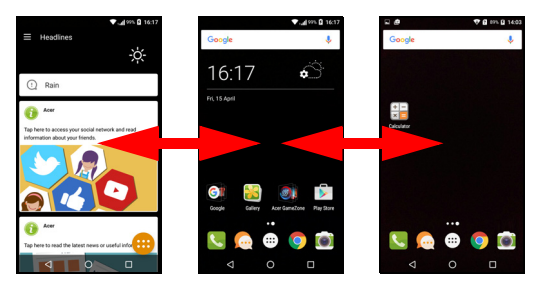

## 🥖 Opomba

Razširjeni zasloni na desno stran so na voljo samo, če ste na desno stran začetnega zaslona dodali vsebino.

### Prilagajanje začetnega zaslona

*Začetni zaslon* lahko prilagodite tako, da dodate ali odstranite bližnjice do aplikacij ali pripomočke ter spremenite sliko ozadja.

#### Dodajanje bližnjic na začetni zaslon

Če želite dodati bližnjice aplikacij na začetni zaslon, tapnite ikono seznama aplikacij v spodnjem srednjem delu začetnega zaslona. Tapnite in pridržite ikono za izbrano aplikacijo. Seznam aplikacij se zapre in prikaže se začetni zaslon. Premaknite ikono na želeno mesto na začetnem zaslonu in dvignite prst.

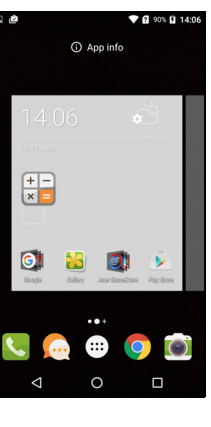

#### Dodajanje pripomočkov na začetni zaslon

Tapnite in pridržite katero koli območje *začetnega zaslona*, na katerem še ni ikone ali pripomočka. Tapnite **PRIPOMOČKI**, da se prikažejo manjše aplikacije in povezave (kot so bližnjice po meri, stiki ali zaznamki), ki jih lahko dodate na *začetni zaslon*. Pripomočki so majhne aplikacije, ki prikazujejo vedno posodobljene informacije ali hitre bližnjice do aplikacij ali posebnih funkcij.

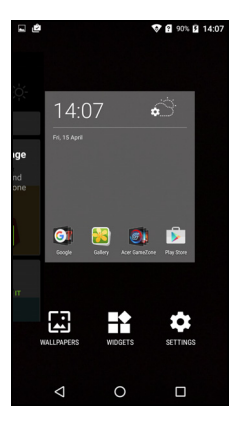

Če želite premakniti aplikacijo ali pripomoček na začetni zaslon, tapnite element in ga pridržite, dokler ni izbran. Odprl se bo začetni zaslon. Element povlecite na katero koli prazno področje na zaslonu. Če želite prikazati informacije o aplikaciji ali pripomočku, ga povlecite na ikono na vrhu zaslona.

Če želite premakniti element na drug začetni zaslon, ga povlecite na stran zaslona in začetni zaslon bo preklopil na zaslon v tej smeri. Ko je element na želenem mestu, ga spustite.

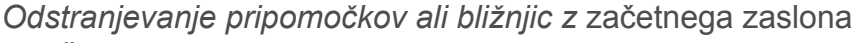

Če želite bližnjico ali pripomoček odstraniti z začetnega zaslona, ga tapnite in povlecite na izbiro Odstrani na vrhu zaslona.

#### Spreminjanje velikosti pripomočkov

Velikost nekaterih pripomočkov je mogoče spremeniti. Takoj ko pripomoček postavite na *začetni zaslon*, lahko njegovo velikost spremenite tako, da povlečete vogale.

Če želite spremeniti velikost pripomočka, ki je že na *začetnem zaslonu*, tapnite in pridržite pripomoček. Ko se prikaže ikona Odstrani, spustite pripomoček. Če je velikost pripomočka mogoče spremeniti, boste lahko povlekli njegove robove.

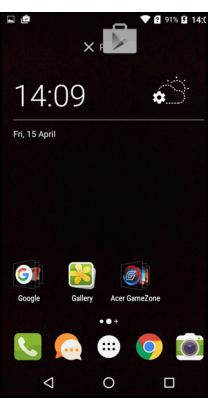

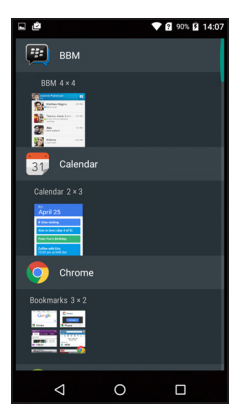

#### Dodajanje ali odstranjevanje map

Na *začetni zaslon* lahko dodajate tudi mape. Če želite ustvariti novo mapo, povlecite in spustite ikono aplikacije na drugo ikono aplikacije na *začetnem zaslonu*. S tem boste ustvarili *neimenovano mapo*. Tapnite ikono mape, nato pa tapnite njeno ime, da jo preimenujete.

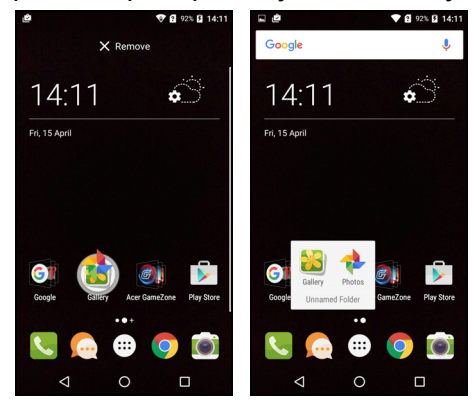

Če želite iz mape odstraniti bližnjico do aplikacije, tapnite ikono mape, da se prikažejo aplikacije, ki jih vsebuje, nato pa tapnite in pridržite ikono aplikacije, ki jo želite odstraniti. Ikono povlecite in spustite na ikono **Odstrani**, ki se prikaže na vrhu zaslona.

Če želite izbrisati mapo, jo tapnite in pridržite, nato pa jo povlecite in spustite na ikono **Odstrani**, ki se prikaže na vrhu zaslona.

#### Spreminjanje ikon seznama priljubljenih

Na seznamu priljubljenih lahko nastavite ikone za nameščene aplikacije. Odprite seznam aplikacij in poiščite aplikacijo, ki jo želite dodati. Tapnite in pridržite ikono, nato pa jo povlecite na kateri koli prazen prostor na seznamu priljubljenih. Če povlečete novo aplikacijo na obstoječo ikono na seznamu priljubljenih, bo ustvarjena mapa za obe ikoni.

Če želite odstraniti ikono s *seznama priljubljenih*, tapnite ikono in jo pridržite, da jo izberete. Ikono povlecite na drugo mesto zunaj *seznama priljubljenih* ali na izbiro **Odstrani** na vrhu zaslona.

#### Spreminjanje slike ozadja

Tapnite in pridržite katero koli območje *začetnega zaslona*, na katerem še ni ikone ali pripomočka, nato pa tapnite **OZADJA**.

V vrstici na dnu zaslona se prikaže izbor ozadij; za prikaz dodatnih možnosti povlecite vrstico v levo ali desno. Če želite uporabite katero drugo ozadje, tapnite **Moje fotografije** v spodnjem levem kotu in izberite sliko iz *Galerije* ali *Fotografij*.

Tapnite sličico, da izberete želeno ozadje, nato pa tapnite **Nastavi ozadje**.

### Seznam aplikacij

Za dostop do seznama aplikacij na začetnem

zaslonu tapnite 🙂 na sredini seznama priljubljenih.

Aplikacije so prikazane v abecednem vrstnem redu, štiri nazadnje uporabljene pa so prikazane na vrhu menija. Če si želite ogledati celoten seznam aplikacij, povlecite navzgor ali navzdol.

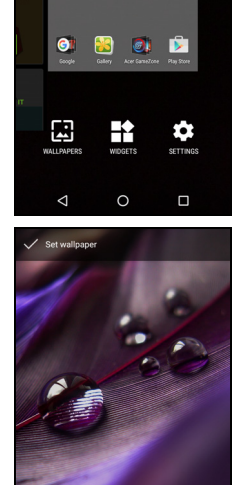

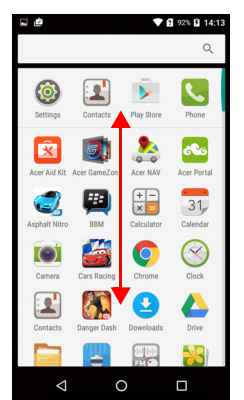

### Območje za obvestila in stanje

Ikone obvestil in stanja so prikazane na vrhu zaslona. V zgornjem desnem delu so prikazane različne informacije o stanju, kot je brezžična povezljivost, moč signala, stanje baterije in čas. V zgornjem levem delu so prikazane ikone dogodkov, npr. novo sporočilo.

· Modeli z eno kartico SIM:

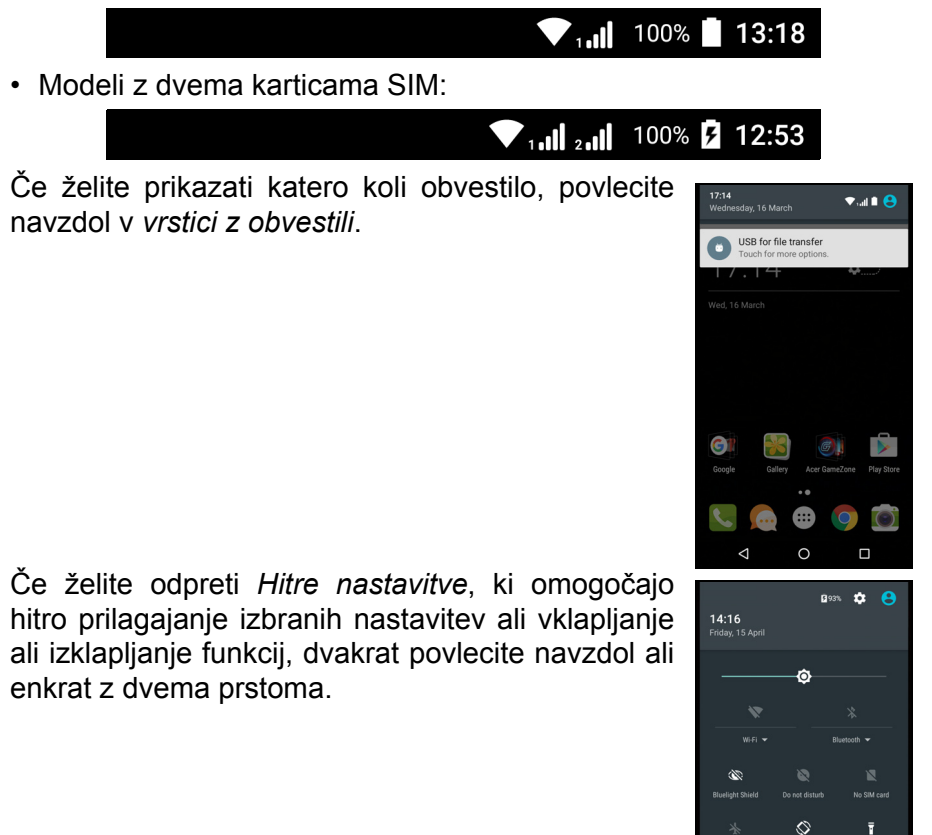

0

### Večopravilnost

Hkrati imate lahko odprtih več aplikacij. Če želite odpreti novo aplikacijo, tapnite ikono začetnega zaslona, da se vrnete na *začetni zaslon*, nato pa zaženite novo aplikacijo. Za hitro pomikanje naprej in nazaj med predhodno odprtimi aplikacijami tapnite ikono *Pregled*.

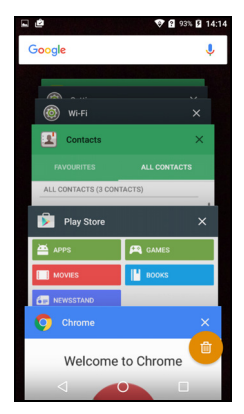

# **UPRAVLJANJE STIKOV**

## Upravljanje stikov

Telefon vključuje osebni imenik, ki omogoča shranjevanje stikov v notranji pomnilnik ali na kartico SIM.

Če si želite ogledati stike, tapnite aplikacijo **Stiki** na seznamu aplikacij ali pa tapnite ikono *Vsi stiki* v *Klicalniku*.

Če v telefonu nimate shranjenih stikov, lahko uvozite stike iz Googlovega računa, dodate nov stik ali uvozite stike s kartice SIM ali SD. Na *seznamu aplikacij* tapnite aplikacijo **Ljudje**, nato pa tapnite +<u>e</u>, da dodate stik, **Q**, da poiščete stik, ali pa tapnite ikono *Meni* :, da odprete meni.

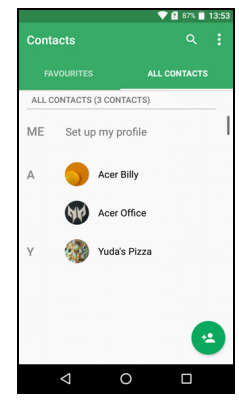

### Dodajanje stika

Če želite dodati nov stik, tapnite \* . Osebo lahko dodate na seznam stikov ali v skupino tudi tako, da skenirate črtno kodo profila osebe.

Če želite ustvariti stik, najprej izberite, kje želite shraniti informacije o stiku. Nato se bo prikazal poziv za vnos informacij o stiku, npr. imena, telefonske številke in elektronskega naslova.

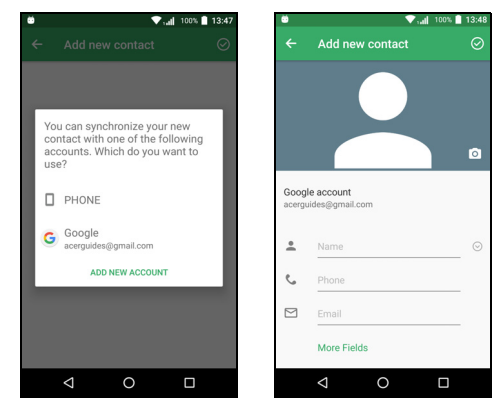

Po strani se lahko pomaknete navzdol in tapnete **Več polj**, da dodate stvari, kot so:

- Naslovi IM
- Poljubni osebni zapiski o stiku
- Fonetično ime
- Povezava do spletnega mesta

Če želite stiku dodeliti sliko, tapnite obris in izberite, ali boste fotografijo posneli ali izbrali sliko iz galerije slik telefona.

Ko končate, kliknite ikono Končano na vrhu zaslona.

Če tapnete ime stika, prikažete njegov profil. Med ogledovanjem profila stika tapnite : , da za stik na *začetnem zaslonu* izbrišete, souporabite ali ustvarite bližnjico. Tapnite  $\bigotimes$ , da uredite podrobnosti stika, nato pa znova tapnite : , da se prikaže več možnosti, ki omogočajo posredovanje vseh dohodnih klicev v odzivnik ali dodajanje slike stika.

Stik lahko ustvarite tudi iz številke, ki ste jo že poklicali ali s katere ste prejeli klic; glejte Shranjevanje poklicane številke med stike na strani 28.

# **K**LICANJE

V tem poglavju opisujemo, kako kličete, navajamo pa tudi različne druge možnosti, ki so na voljo med klicem.

### **Pred klicem**

Pred klicem preverite, ali je funkcija telefona vklopljena. Stanje telefona lahko potrdite v območju za obvestila.

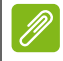

#### Opomba

Barva ikon stanja in obvestil se lahko spreminja. Za vsako vstavljeno kartico SIM bo prikazana indikatorska ikona.

| Ikona | Opis                                                                                                    |
|-------|----------------------------------------------------------------------------------------------------|
|       | Povezava z omrežjem je vzpostavljena: lahko kličete.                                                                                              |
|       | Letalski način: povezava z brezžičnim omrežjem je<br>prekinjena (Wi-Fi, Bluetooth in mobilno omrežje). Pred<br>klicem onemogočite letalski način. |

## Klicanje

## P

#### Opomba

Če je v telefon vstavljenih več kartic SIM, se pred klicem lahko prikaže poziv z vprašanjem, katero kartico SIM želite uporabiti glede na nastavitve SIM. Kartico SIM izberete tako, da tapnete ime ponudnika. **Glejte Upravljanje kartic SIM na strani 53**.

- 1. Na *začetnem zaslonu* tapnite **Telefon**, nato pa **:::**, da odprete zaslonsko številsko tipkovnico.
- 2. Vnesite številko, ki jo želite poklicati.
- 3. Za klicanje tapnite 🤽.
- 4. Klic končate tako, da tapnete 👧 .

Če je stik, ki ga potrebujete, prikazan, ga pokličete tako, da preprosto tapnete njegovo ime.

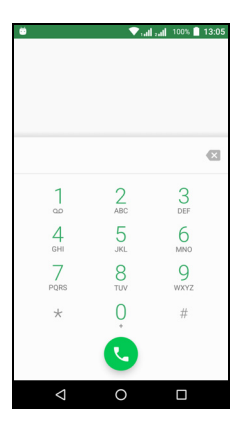

### Klicanje številke iz zgodovine klicev

Zgodovino klicev si lahko ogledate tako, da tapnete ikono *Zgodovina klicev* (). V zgodovini so prikazani prejeti, izhodni in zgrešeni klici.

Za vnovično klicanje tapnite ikono telefona. Če si želite ogledati podrobnosti klica in druge možnosti, tapnite številko ali ime stika.

### Ogled zgrešenih klicev

Obvestila o zgrešenih klicih so prikazana v naslednjih treh območjih:

- Območje za obvestila z ikono zgrešenega klica . Če si želite ogledati podrobnosti zgrešenega klica, odprite območje za obvestila in tapnite obvestilo o zgrešenem klicu.
- 2. Ikona telefona (številka v polju je število zgrešenih klicev). Za neposreden prikaz podrobnosti o zgrešenem klicu tapnite **Telefon** na *začetnem zaslonu* ali na *seznamu aplikacij*.

3. Na zaklenjenem zaslonu telefona. Dvakrat tapnite obvestilo, da prikažete podrobnosti zgrešenega klica.

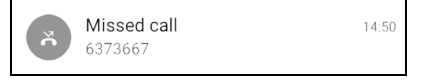

### Klicanje enega od stikov

Klicanje stika z zavihka Stiki

- 1. Tapnite Vsi stiki, da prikažete vse stike.
- 2. Stik pokličete tako, da ga tapnete.

#### Klicanje stika iz aplikacije Stiki

- 1. Za ogled stikov tapnite ikono Ljudje na seznamu aplikacij.
- 2. Tapnite stik, da odprete njegov profil.
- 3. Tapnite telefonsko številko stika, da ga pokličete.

### Klicanje v tujino

Pri klicanju v tujino pred kodo države ni treba vnesti mednarodne predpone za neposredno klicanje ('00' itd.). Na številski tipkovnici preprosto pritisnite in pridržite 0+, dokler se na zaslonu ne prikaže znak +.

### Pomembno

Stroški klicev v tujino se lahko v veliki meri spreminjajo glede na državo, v katero kličete, in ponudnika omrežja. Priporočamo, da pri ponudniku omrežja preverite stroške klicev, da preprečite prevelike račune za telefon. Če telefon uporabljate v tujini, so v veljavi stroški gostovanja. Pred potovanjem se pri ponudniku omrežja pozanimajte o stroških gostovanja v državi, ki jo boste obiskali.

### Pripomoček za neposredno klicanje

Na *začetni zaslon* lahko za stik dodate pripomoček za neposredno klicanje. Odprite *seznam aplikacij*, nato pa tapnite zavihek **Pripomočki**. Tapnite in pridržite izbiro **Neposredno klicanje** in pripomoček boste lahko postavili na *začetni zaslon*. Ko je pripomoček na začetnem zaslonu, lahko izberete stik, ki ga želite povezati s tem pripomočkom na začetnem zaslonu.

### Zaslon za glasovne klice

Če tapnete ikono K, lahko pomanjšate klicno okno tako, da je namesto celega zaslona prikazano kot premično pogovorno okno. To »plavajoče« pogovorno okno lahko celo nastavite kot privzeti zaslon za glasovne klice. V ta namen odprite *Hitre nastavitve* (glejte Območje za obvestila in stanje na strani 20). Za aktiviranje tapnite ikono Plavajoči klicalnik.

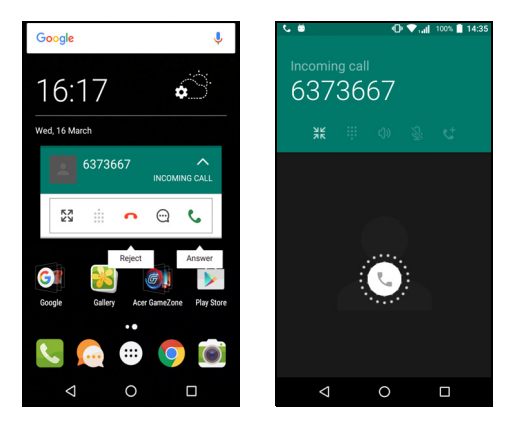

### Sprejemanje ali zavračanje klicev

Ko prejmete dohodni klic, se na zaslonu prikaže številka. Če želite sprejeti ali zavrniti klic, pritisnite in pridržite ikono telefona na sredini zaslona, nato pa s prstom povlecite po zaslonu proti eni od treh ikon, ki se prikažejo.

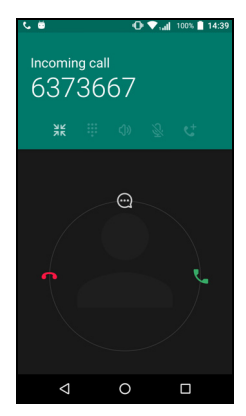

#### Končanje klica

Klic končate tako, da na zaslonu glasovnega klica tapnete **n**.

#### Možnosti glasovnega klica

| Ikona | Opis                                       |
|-------|--------------------------------------------|
| 11    | Zadržanje klica.                           |
| Ŝ.    | Utišanje klica.                            |
| ረ)»   | Zvočnik.                                   |
| :::   | Dostop do številske tipkovnice med klicem. |
| :     | Ena možnost:<br>• Dodajanje drugega klica  |

#### Shranjevanje poklicane številke med stike

Številko, ki ste jo poklicali, lahko shranite med stike, da jo boste lahko uporabili v prihodnosti. V *Zgodovini klicev* () tapnite številko, nato pa tapnite **Ustvari nov stik** in vnesite informacije. **Glejte Dodajanje stika na strani 22**. Če želite posodobiti podatke obstoječega stika, lahko tapnete **Dodaj v stik**.

### Konferenčni klici

Če je en klic zadržan, drugi pa dejaven, lahko oba združite v konferenčni klic.

Ko vzpostavite prvi klic, tapnite \* , da dodate še drugega.

Konferenčni klic začnete tako, da tapnete  $\, {f \lambda} \,$  .

## BESEDILNA IN VEČPREDSTAVNOSTNA SPOROČILA

V tem poglavju opisujemo, kako z aplikacijo *Pošiljanje sporočil* v telefonu pošiljati besedilna sporočila (SMS).

Do vseh sporočil SMS in MMS dostopate prek izbire *Pošiljanje sporočil*. Aplikacija *Pošiljanje sporočil* razporedi prejeta in poslana sporočila v niti.

Za dostop do aplikacije *Pošiljanje sporočil* odprite seznam aplikacij ali tapnite **Pošiljanje sporočil** na začetnem zaslonu.

### Opomba

Če je v telefon vstavljenih več kartic SIM, se morate pred pošiljanjem sporočila odločiti, katero kartico SIM želite uporabiti. V besedilnem polju za sestavljanje si lahko ogledate, katero sporočilo SIM je trenutno. Če želite spremeniti sporočilo SIM, tapnite in pridržite ikono za pošiljanje. Za več informacij

Glejte Upravljanje kartic SIM na strani 53.

### Ustvarjanje novega sporočila

V telefonu lahko ustvarite besedilna (SMS) in večpredstavnostna (MMS) sporočila.

- 1. Če želite sestaviti novo sporočilo, tapnite 📺.
- Tapnite + , da dodate stike s seznama stikov, ali pa tapnite polje Vnesite ime ali številko, da neposredno vnesete telefonsko številko ali ime prejemnika. Predlagani stiki se prikažejo na spustnem seznamu pod besedilnim poljem. Če želite izbrati predlagani stik, tapnite njegovo ime.

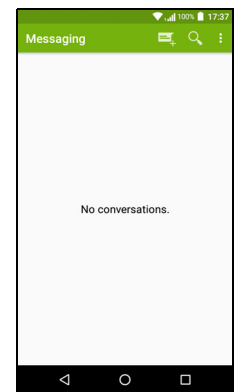

#### 3. Vnesite sporočilo v polje z napisom Vnesite besedilno sporočilo.

#### Opomba

Besedilna sporočila lahko vsebujejo največ 160 znakov. Če ima sporočilo več kot 160 znakov, bo poslano v obliki več povezanih sporočil. Večina telefonov samodejno združi povezana sporočila in jih prejemniku prikaže kot eno dolgo sporočilo, toda nekateri starejši telefoni nimajo te možnosti.

Tapnite gumb Meni in si oglejte, katere možnosti so na voljo za ustvarjanje novega sporočila. Možnosti se spreminjajo glede na stanje sporočila.

| Možnost          | Opis                             |
|------------------|----------------------------------|
| Dodajanje zadeve | Dodajanje zadeve v sporočilo.    |
| Zavrženje        | Zavrženje sporočila.             |
| Nastavitve       | Dodatne nastavitve za sporočila. |

4. Za pošiljanje sporočila tapnite ikono Pošlji >.

### Odgovarjanje na sporočilo

Ko prejmete novo besedilno sporočilo, se v območju za obvestila prikaže ikona sporočila, ikona sporočil na dnu telefona pa prikazuje število neprebranih besedilnih sporočil.

Za prikaz seznama sporočil na *seznamu aplikacij* tapnite **Pošiljanje sporočil** ali pa odprite območje za **obvestila**, da prikažete povzetek sporočila. Tapnite povzetek, da odprete seznam sporočil.

Če želite odgovoriti na sporočilo SMS ali MMS, ga odprite na seznamu sporočil. Vnesite besedilo v besedilno polje z napisom **Vnesite sporočilo**. Za prikaz dodatnih možnosti tapnite gumb *Meni*.

| Možnost             | Opis                                     |
|---------------------|------------------------------------------|
| Dodajanje zadeve    | Dodajanje zadeve v sporočilo.            |
| Pošiljanje          | Pošiljanje odgovora na sporočilo.        |
| Brisanje niti       | Brisanje sporočila.                      |
| Dodajanje med stike | Dodajanje pošiljatelja na seznam stikov. |
| Nastavitve klepeta  | Dodatne nastavitve za sporočila.         |

## Večpredstavnostna sporočila

Večpredstavnostna sporočila so podobna besedilnim sporočilom, vendar jim lahko priložite datoteke, kot so slike ter zvočni ali video posnetki. Velikost vsakega sporočila je lahko do 300 KB.

#### Opomba

Preden lahko pošiljate sporočila MMS, morate nastaviti profil MMS. Normalno telefon nastavi profil samodejno.

Če morate profil MMS nastaviti ročno, ponudnika omrežja prosite, naj vam posredujte potrebne informacije.

### Pošiljanje večpredstavnostnega sporočila

Upoštevajte navodila v poglavju Ustvarjanje novega sporočila na strani 29, da začnete novo sporočilo ali odgovorite na obstoječe sporočilo SMS, kot je opisano v poglavju Odgovarjanje na sporočilo na strani 30.

- S tem odprete seznam možnosti za priloge.
   Izberite, ali želite datoteko poiskati v telefonu ali ustvariti novo prilogo.

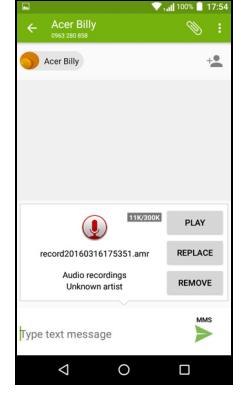

3. Za pošiljanje sporočila tapnite ikono Pošlji 🗲 .

### Sprejemanje večpredstavnostnih sporočil

Ko prejmete novo večpredstavnostno sporočilo, se na vrhu zaslona prikaže ikona sporočila, prikaže pa se tudi obvestilno sporočilo.

- 1. V obvestilnem sporočilu je prikazan povzetek sporočila. Če si želite ogledati povzetek sporočila, tapnite **Ogled**.
- 2. Če želite prenesti vsebino sporočila, tapnite **Prenesi**. Prenosi se lahko izvajajo dlje časa, kar je odvisno od kakovosti povezave. Če odgovorite ali odprete drugo aplikacijo, se prenos zaustavi.

#### Pomembno

Prenos vsebine sporočila vam je lahko zaračunan, še posebej v primeru gostovanja. Če imate kakršna koli vprašanja, se obrnite na svojega ponudnika.

- 3. Tapnite sporočilo, da si ogledate njegovo vsebino.
- 4. Če želite odgovoriti na sporočilo, vnesite besedilo v besedilno polje z oznako Vnesite sporočilo, nato pa tapnite ikono Pošlji ►. Preprosti besedilni odgovori bodo poslani v obliki sporočil SMS. Če želite priložiti datoteko, tapnite : . Prikaže se meni možnosti.
- 5. Za pošiljanje sporočila tapnite ikono *Pošlji* **>** .

## UPORABA SPLETA

### Brskanje po internetu

Če želite s telefonom brskati po internetu, morate biti povezani v podatkovno ali brezžično omrežje.

### Uporaba brskalnika

Za začetek brskanja tapnite ikono **Chrome** na seznamu priljubljenih ali na seznamu aplikacij.

P

#### Opomba

V referenčnih slikah je uporabljen brskalnik Chrome.

Če želite odpreti novo spletno mesto, tapnite polje naslova na vrhu strani. S tipkovnico vnesite naslov, nato pa tapnite

*Naprej* →. S ščipanjem ali razširjanjem prstov lahko povečate ali zmanjšate strani.

Za pomik naprej in nazaj v zgodovini brskalnika, ogled zaznamkov, prilagoditev nastavitev brskalnika in izvajanje drugih nalog tapnite ikono *Meni* :

V brskalniku Chrome lahko odprete več strani. Privzeto so zavihki vidni na zaslonu

Pregled telefona. Tapnite ikono Pregled 🗌

na dnu zaslona, da prikažete vse odprte zavihke (tapnite znova, da jih zaprete). Zavihek na seznamu odprete tako, da ga tapnete. Če želite odpreti nov zavihek, tapnite ikono *Meni* : > **Nov zavihek**.

### Nastavitev e-pošte

Telefon omogoča dostopanje do e-pošte prek aplikacije *Gmail*. Če se prvič prijavite z računom za Gmail, bodo vaši podatki samodejno uporabljeni za ustvarjanje mape s prejetimi sporočili v telefonu.

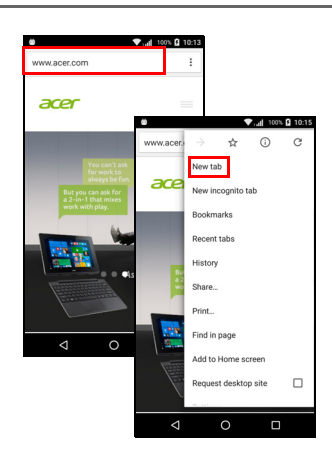

Če želite dodati drug račun, na *seznamu aplikacij* izberite **Nastavitve**, nato pa tapnite **Računi > Dodaj račun >** [vrsta računa].

Vnesite elektronski naslov novega računa. Če ste izbrali napačno vrsto računa, se prikaže poziv za potrditev vrste računa.

Vnesite geslo računa in po potrebi aplikaciji *Gmail* dodelite dovoljenje za dostopanje do vašega računa.

Večino priljubljenih ponudnikov internetnih storitev lahko nastavite v nekaj korakih. Če računa ne morete nastaviti samodejno, vnesite elektronski naslov in tapnite **Ročna nastavitev**, da parametre vnesete ročno. Za dokončanje postopka nastavitve tapnite **Naprej**.

### **Googlove storitve**

### Opomba

Aplikacije morda niso na voljo v vseh državah in regijah.

Preden začnete uporabljati Googlove storitve, morate aktivirati Googlov račun. Ob prvi uporabi Googlovih storitev morate prebrati in sprejeti pogoje storitve.

### Nastavitev Googlovega e-poštnega naslova

- 1. Poskrbite, da je telefon povezan v podatkovno ali brezžično omrežje.
- 2. Na seznamu aplikacij tapnite Gmail.

Če ob prvem zagonu telefona niste vnesli naslova in gesla za Gmailov račun, upoštevajte navodila na zaslonu.

#### Ustvarjanje e-poštnega sporočila

- 1. Poskrbite, da je telefon povezan v podatkovno ali brezžično omrežje.
- 2. Na seznamu aplikacij tapnite Gmail.
- 3. Tapnite 🧨.
- 4. Vnesite elektronski naslov prejemnika, zadevo in sporočilo.
- 5. Ko je sporočilo ustvarjeno, tapnite >.

### Glasovno iskanje

Z glasovnimi ukazi lahko pošiljate besedilna sporočila, kličete, pošiljate e-poštna sporočila, poiščete navodila ustanov, samodejno pokličete ustanove, iščete v internetu in celo sami sebi pošljete opomnik. Tapnite **Glasovno iskanje** na *seznamu aplikacij* ali pa tapnite ikono *mikrofona*  $\downarrow$  na *začetnem zaslonu*.

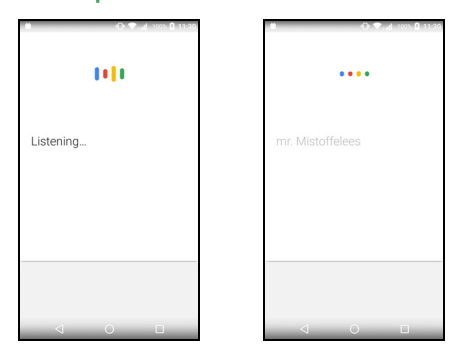

### **Trgovina Play**

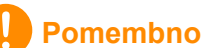

Če imate težave pri vzpostavljanju povezave s Trgovino Play, glejte Pogosta vprašanja in odpravljanje težav na strani 55.

Tapnite **Trgovina Play** na *seznamu aplikacij*, da odprete aplikacijo *Google Play*. V trgovini je na voljo veliko aplikacij, s katerimi lahko izboljšate telefon.

Vsebina in zasnova trgovine *Google Play* se spreminjata glede na regijo. V nekaterih regijah lahko na primer iščete in kupite filme, knjige, revije ali glasbo. Posodobitve lahko kadar koli dodajo nove kategorije ali spremenijo način krmarjenja v trgovini *Google Play*.

V trgovini lahko iščete po kategorijah ali tapnete ikono iskanja in poiščete določeno aplikacijo.

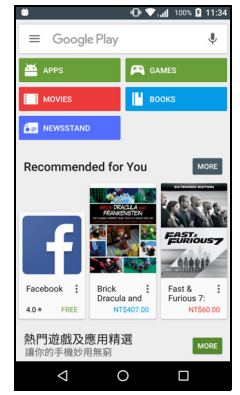

Ko izberete aplikacijo, tapnite **Namesti**, da jo prenesete in namestite. Prikaže se obvestilo o tem, katere storitve potrebuje aplikacija za pravilno delovanje (npr. kontaktne informacije, brezžični dostop, GPS). Če se vam nobena od teh storitev ne zdi sumljiva, za nadaljevanje z namestitvijo tapnite **Sprejmi in prenesi**.

Potek prenosa lahko spremljate na strani aplikacije in v območju za obvestila.

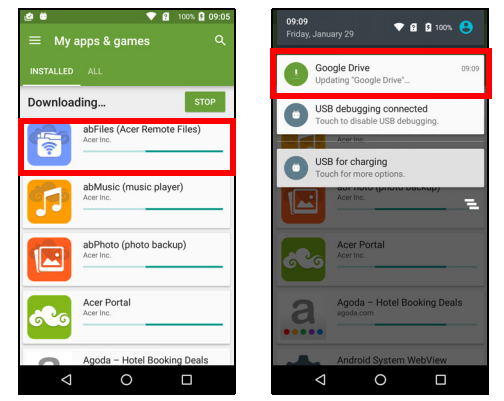

### Pomembno

Za prenos nekaterih aplikacij je potrebno plačilo. Za plačilo teh aplikacij morate imeti račun za Google Denarnico ali pa morate z Googlovim računom povezati številko kreditne kartice.

#### Uporaba prenesenih aplikacij

Potem ko aplikacijo prenesete in namestite, je lahko na voljo na seznamu aplikacij ali na seznamu Pripomočki.

Nekatere aplikacije nudijo aplikacijo in pripomoček ali pa samo pripomoček (brez ikone aplikacije). Glejte Prilagajanje začetnega zaslona na strani 16.

#### Odstranjevanje prenesenih aplikacij

Ko aplikacijo prenesete in namestite, jo lahko odstranite tako, da odprete *seznam aplikacij* in tapnete **Nastavitve** > **Aplikacije**. Pomaknite se po seznamu aplikacij in izberite aplikacijo, ki jo želite odstraniti. Tapnite **ODSTRANI**.

#### Opomba

Če z začetnega zaslona izbrišete ikono aplikacije, izbrišete samo bližnjico.

### **Google Hangouts**

Na *seznamu aplikacij* tapnite **Hangouts**, da odprete aplikacijo *Google Hangouts*. V njej si lahko ogledate seznam stikov, povezanih s storitvami *Google Hangouts*. Tapnite stik, da odprete sejo klepeta. Ko vzpostavite povezavo, lahko odprete video sejo klepeta.

### Zemljevidi, Navigacija, Mesta in Latitude

Z Google Zemljevidi lahko prikažete preprosta navodila za pot, si ogledate sprotne informacije o prometu in potujete s podrobnimi glasovnimi navodili za vožnjo. Prav tako si lahko tudi ogledate, kje so vaši prijatelji, poiščete zanimive lokacije in lokalna podjetja.

### 0

Opomba

Zemljevidi nimajo informacij o vseh lokacijah. Nekatere lokacije morda ne ponujajo vseh ravni povečave.

#### Uporaba zemljevida

Na *seznamu aplikacij* tapnite ikono **Zemljevidi**. Zemljevid premaknete tako, da ga povlečete.

Zemljevid povečate ali pomanjšate tako:

- 1. Dvakrat tapnite lokacijo na zemljevidu, da jo povečate, in jo tapnite enkrat, da jo pomanjšate, ali
- 2. Področja na zemljevidu se hkrati dotaknite z dvema prstoma in ju za povečavo razmaknite, za pomanjšavo pa stisnite.

# UPORABA FOTOAPARATA

Vaš telefon ima dva fotoaparata: enega spredaj in drugega zadaj. V tem poglavju bomo opisali vse korake fotografiranja in snemanja videov s telefonom.

Za aktiviranje fotoaparata odprite **Fotoaparat** na *seznamu aplikacij* ali na *seznamu priljubljenih*.

## Ikone in indikatorji fotoaparata/videokamere

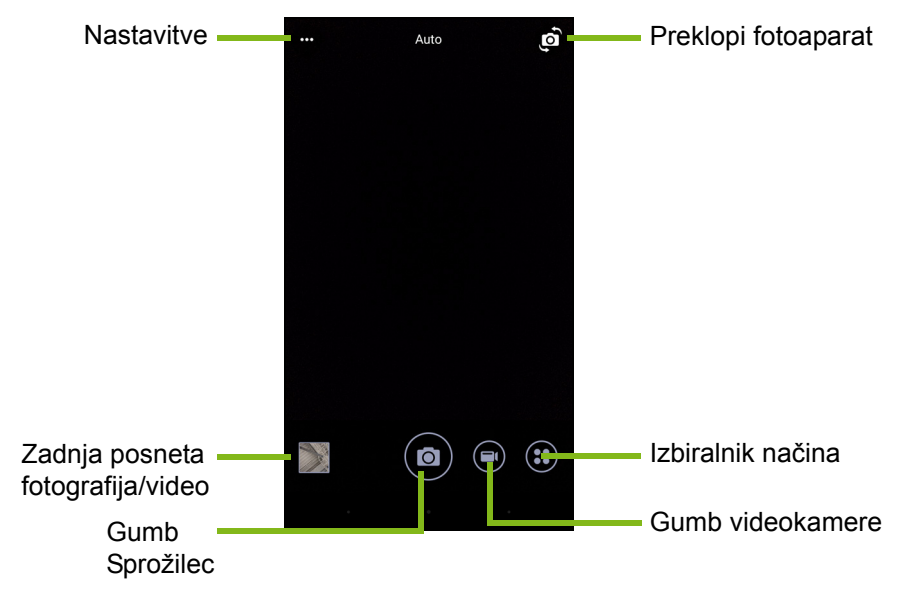

V oknu fotoaparata je na voljo več kontrolnikov za zaslon slike. Tapnite področje slike, za katerega želite, da je žariščna točka leče s samodejnim ostrenjem (na voljo samo na zadnjem fotoaparatu). Povečavo in pomanjšavo lahko izvedete s potezo približevanja/ razmikanja dveh prstov.

Za fotografiranje tapnite gumb **Sprožilca** ali pritisnite gumb za **glasnost**. Tapnite sličico v spodnjem desnem kotu, da odprete galerijo.

Za fotoaparat lahko prilagodite veliko nastavitev. Do nastavitev dostopite tako, da tapnete ikono *menija* ••• v zgornjem levem kotu.

Od leve proti desni:

- *Bliskavica*: tapnite, da preklopite med nastavitvami *Izklopljeno*, *Vklopljeno* in *Samodejno*.
- *Časomer*: tapnite, da preklopite med zamikom *3*, *5* ali *10* sekund.
- *Zasebni album*: tapnite, da nastavite in shranite slike v zasebni album, zaščiten z geslom.

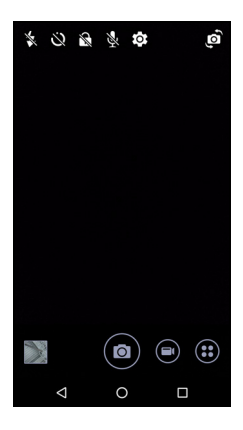

- Mikrofon: tapnite, da vklopite ali izklopite mikrofon.
- Nastavitve: tapnite, da prilagodite nastavitve za fotoaparat, videokamero ali globalne nastavitve.

Tapnite gumb **Videokamera** in videokamera bo začela takoj snemati. Med snemanjem videa ne morete odpreti nastavitev za fotoaparat/ videokamero, lahko pa fotografirate.

Gumb Sprožilec

Tapnite gumb za **začasno prekinitev**, da začasno ustavite snemanje, in ga tapnite še enkrat, da nadaljujete s snemanjem. Če želite končati snemanje, tapnite rdeči gumb **Ustavi snemanje**.

### Izbiralnik načina

Tapnite ikono *Izbiralnik načina*, da odprete seznam načinov, med katerimi lahko izberete. Če želite prikazati več možnosti, povlecite navzgor v podoknu za izbiro načina. Tapnite ploščico, da izberete način (razpoložljivi načini se lahko spreminjajo glede na različico fotoaparata in posodobitve programske opreme).

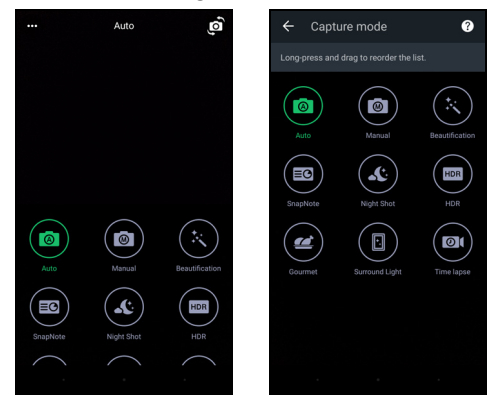

#### Nastavitve

Tapnite ikono *Nastavitve*, da odprete meni nastavitev. Če si želite ogledati več nastavitev, se pomaknite po seznamu navzgor ali navzdol.

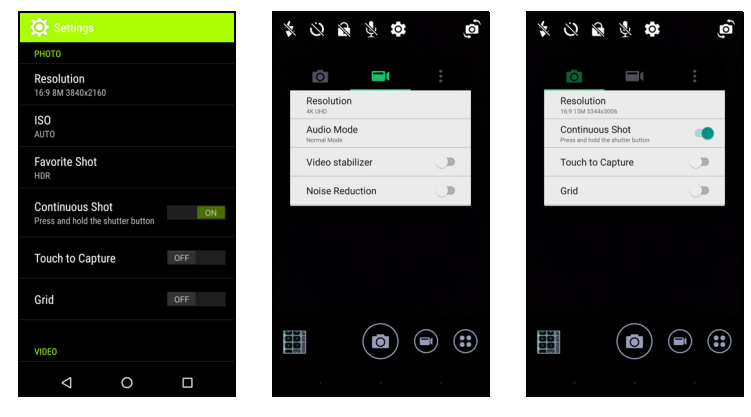

### Fotoaparat

Prilagodite lahko naslednje:

- Ločljivost: nastavite ločljivost slike.
- *Vklopite* ali *izklopite* **neprekinjeni posnetek**. S tem lahko posnamete več posnetkov tako, da tapnete in pridržite gumb sprožilca.
- Vklopite ali izklopite možnost Dotaknite se za zajemanje: če je ta možnost omogočena, postavi žarišče na točko, na kateri tapnete, in samodejno fotografira.
- Vklopite ali izklopite mrežo za okvirjanje .

#### Videokamera

Prilagodite lahko naslednje:

- Nastavite Ločljivost.
- Vklopite ali izklopite mikrofon v zvočnem načinu.
- Vklopite ali izklopite funkcijo Stabilizator videa.
- *Vklopite* ali *izklopite* funkcijo **Zmanjšanje hrupa**.

### Drugo

### Opomba

Nekatere od naslednjih nastavitev niso na voljo za sprednji fotoaparat.

Prilagodite lahko naslednje:

- **Pomnilnik**: izberite med možnostma *Notranji pomnilnik* in *Kartica SD*.
- Vklopite ali izklopite **Lokacijo** GPS: shrani informacije sistema GPS v informacije slike.
- Zaženi prehod: ob zagonu aplikacije fotoaparata prikaže animacijo z možnostmi, ki jih je mogoče aktivirati s podrsanjem v levo ali desno.
- Vadnica: oglejte si kratka navodila za vsakega od razpoložljivih načinov zajemanja.
- Izvedete ponastavitev na privzete vrednosti.

### Nastavitve priljubljenega posnetka

Povlecite od leve strani, da odprete nastavitve za *Priljubljeni* posnetek. Nastavite *Ravnovesje beline*, vrednosti *ISO*, *EV*, *Merjenje*, *Kontrast*, *Nasičenost* in *Ostrino*. Te vrednosti bodo shranjene za hiter dostop.

Povlecite v levo, da se vrnete na uporabo samodejnih nastavitev slike.

### Način avtoportreta

Povlecite od desne strani, da odprete fotoaparat za *avtoportrete*. Z načinom *Začasno prekini snemanje N* lahko samodejno posnamete fotografijo, če je obraz zaznan v okvirju.

Povlecite v desno, da se vrnete na uporabo *samodejnih* nastavitev slike.

### Fotografiranje

- 1. Prilagodite nastavitve, opisane zgoraj.
- 2. Uokvirite predmet in umirite telefon.
- 3. Po potrebi predmet približajte ali oddaljite.
- 4. Za fotografiranje tapnite gumb **Sprožilec**.

### Snemanje videa

- 1. Uokvirite predmet, umirite telefon in predmet po potrebi povečajte ali pomanjšajte.
- 2. Za začetek snemanja videa tapnite gumb **Videokamera**. Rdeča ikona označuje, da je v teku snemanje. Snemanje ustavite tako, da znova tapnete ikono.

### Podprte oblike zapisa

#### Opomba

Če si želite ogledati podprte oblike zapisa za slike, video in zvok, glejte Povezljivost na strani 63.

### Ogledovanje fotografij in videov

Ko posnamete fotografijo ali video, se ta samodejno shrani. Posneto fotografijo ali video si lahko ogledate v Galeriji, tako da tapnete sličico v kotu zaslona slike. Druga možnost je, da odprete *seznam aplikacij* in tapnete **Galerija**. V Galeriji lahko neposredno souporabljate datoteko z različnimi storitvami. Storitve se lahko spreminjajo glede na vrsto datoteke.

Če tapnete ikono svinčnika v spodnjem levem kotu zaslona, lahko uredite posamezne fotografije.

### Geografsko označevanje

Funkcija geografskega označevanja omogoča, da shranite mesto, na katerem je bila posneta fotografija ali video, kar v fotografijo ali video.

Če želite, da bo prikazana geografska oznaka, morate fotografirati z vklopljeno možnostjo **Informacije o lokaciji GPS**.

# **DODATNE NASTAVITVE**

### Preklop telefona v letalski način

Letalski način lahko vklopite, če želite izklopiti funkcijo mobilne povezave, Wi-Fi in Bluetooth ter telefon med letom uporabljati kot ročno napravo. Pri letalskem prevozniku preverite, ali je to dovoljeno.

Telefon izklopite med vzletom in pristankom, saj lahko moti letalske elektronske sisteme.

### Vklop ali izklop letalskega načina

Odprite Hitre nastavitve in tapnite

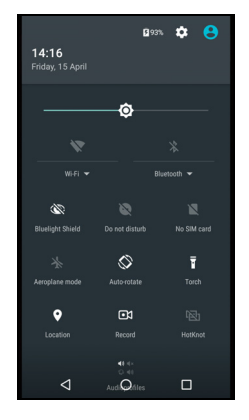

### Vnovičen zagon telefona

Če se aplikacije ne odzivajo, lahko telefon znova zaženete.

- 1. Pritisnite in pridržite gumb za vklop/izklop, da se prikaže meni z možnostmi telefona.
- 2. Tapnite **Znova zaženi**.

## Prilagajanje nastavitev

### Brezžično in omrežja (upravljanje povezav)

Za upravljanje nastavitev povezav odprite *seznam aplikacij* in tapnite **Nastavitve**.

| Element            | Opis                                                                                                    |
|--------------------|----------------------------------------------------------------------------------------------------|
| Brezžična povezava | Vklopite ali izklopite funkcijo brezžične povezave.                                                                                                    |
| Bluetooth          | Vklopite ali izklopite funkcijo Bluetooth.                                                                                                    |
| Kartice SIM        | Vklopite privzeto kartico SIM za določene<br>funkcije (kot je videoklicanje ali pošiljanje<br>sporočil), vklopite ali izklopite podatkovno<br>povezavo, določite nastavitve gostovanja in<br>povežite stike s kartico SIM.                                                                                                    |
| Poraba podatkov    | Oglejte si oceno porabljenih mobilnih podatkov za vsako kartico SIM.                                                                                                    |
| Nastavitve klicev  | Spremenite različne nastavitve, povezane z vzpostavljanjem in sprejemanjem klicev.                                                                                                    |
| Več                | Dostopite do dodatnih nastavitev povezav:<br>Letalski način: za varno uporabo naprave med<br>letom onemogočite vse brezžične povezave.<br>Aplikacija za sporočila SMS: nastavite<br>aplikacijo, ki bo uporabljena za pošiljanje in<br>sprejemanje sporočil SMS.<br>Skupna raba mobilnega interneta in<br>prenosna dostopna točka: souporabljajte<br>mobilno podatkovno povezavo telefona prek<br>USB-ja ali kot prenosno brezžično dostopno<br>točko.<br>VPN: nastavite in upravljajte navidezna<br>zasebna omrežja.<br>Mobilna omrežja: nastavite možnosti za<br>vzpostavljanje povezave z mobilnimi omrežji.<br>Mobilno oddajanje: oglejte si aktivna opozorila<br>za svoje območje. |

Če je telefon v letalskem načinu, je možnost za vklop Bluetootha onemogočena. Za navodila o vklopu ali izklopu letalskega načina glejte **Preklop telefona v letalski način na strani 44**.

#### Prilagajanje nastavitev za Bluetooth

Bluetooth omogoča izmenjavo informacij med telefonom in drugimi mobilnimi napravami.

#### Povezave Bluetooth

Za prikaz vseh nastavitev Bluetooth odprite *seznam aplikacij* in tapnite **Nastavitve > Bluetooth**. Tapnite preklopno stikalo, da vklopite ali izklopite Bluetooth. Ko vklopite Bluetooth, telefon samodejno poišče naprave v bližini, ki jih je mogoče zaznati. Telefon bo mogoče odkriti, če so v njem odprte nastavitve za Bluetooth.

Če želite vzpostaviti povezavo z napravo, jo tapnite na seznamu razpoložljivih naprav. Za vzpostavitev povezave boste v obeh napravah morda morali vnesti kodo PIN.

Povezavo Bluetooth lahko preprosto vklopite ali izklopite tako, da odprete območje za **obvestila** in tapnete ikono **Bluetooth**.

#### Skupna raba interneta

#### Skupna raba interneta prek USB-ja

Če želite souporabljati mobilno internetno povezavo z računalnikom, lahko telefon priključite v računalnik s priloženim kablom USB.

- 1. Kabel za sinhronizacijo USB priključite v priključek USB telefona.
- 2. Odjemalski priključek USB priključite v razpoložljiva vrata USB na računalniku.
- 3. Odprite Nastavitve > Več ... > Skupna raba interneta in prenosna dostopna točka > Skupna raba interneta prek USB-ja, da vklopite ali izklopite skupno rabo interneta prek USB-ja.

#### Brezžična dostopna točka

Telefon lahko uporabljate kot prenosno brezžično dostopno točko, ki omogoča souporabo internetne povezave z največ osmimi odjemalci.

1. Odprite Nastavitve > Več ... > Skupna raba interneta in prenosna dostopna točka > Prenosna brezžična dostopna točka.

2. Tapnite **Nastavi brezžično dostopno točko**, nato pa po potrebi spremenite *Ime omrežja*, zaščito in geslo. Za dokončanje tapnite **SHRANI**.

#### Opomba

Če uporabljate telefon kot brezžično dostopno točko, lahko dostopate do interneta samo prek podatkovne povezave telefona, pri čemer vam je lahko zaračunana poraba podatkov.

### Omrežne nastavitve telefona

Na seznamu aplikacij tapnite **Nastavitve** > **Več** ... > **Mobilna omrežja**, da prilagodite omrežne nastavitve. Med gostovanjem lahko vklopite ali izklopite podatkovno povezavo, izberete želeno vrsto omrežja, podate omrežnega operaterja in definirate imena dostopnih točk.

Izbira omrežja

Ko vstavite novo kartico SIM, telefon samodejno odkrije nastavitve ponudnika/omrežja. Seveda pa lahko omrežje med gostovanjem nastavite tudi ročno.

### 🖉 Op

Opomba

Na potovanju lahko z ročno izbiro omrežja zmanjšate stroške gostovanja. Pri domačem ponudniku storitev preverite, katero omrežje na ciljni lokaciji ponuja najugodnejše cene.

- 1. Odprite *seznam aplikacij* in tapnite **Nastavitve** > **Več** ... > **Mobilna omrežja** > **Omrežni operaterji** > **Iskanje omrežij**.
- 2. Telefon poišče razpoložljiva omrežja.
- 3. Na prikazanem seznamu izberite želeno omrežje. Telefon se bo poskusil registrirati v izbranem omrežju.
- 4. Če želite vzpostaviti povezavo z razpoložljivim omrežjem, ki ima najmočnejši signal, tapnite **Samodejna izbira**. Med potovanjem to lahko povzroči, da telefon izbira med različnimi omrežji.

#### Opomba

Če imate kakršne koli težave z iskanjem številk servisnega centra za glasovno pošto in besedilna sporočila, se obrnite na svojega ponudnika storitev.

#### Nastavitve kontrolnikov za porabo podatkov

S kontrolniki za porabo podatkov lahko nadzirate celotno porabo po vrsti omrežja in aplikaciji, nato pa po potrebi nastavite omejitve.

Preden nastavite omejitev, se prepričajte, da so brezžični ali mobilni podatki omogočeni. Do nastavitev za porabo podatkov dostopite tako, da odprete *seznam aplikacij* in tapnete **Nastavitve > Poraba podatkov**. Tapnite **Nastavi omejitev mobilnih podatkov**, da nastavite prag, pri katerem bo podatkovna povezava samodejno onemogočena.

#### Pomembno

Vaš telefon in ponudnik mobilnih storitev lahko izračunavata porabo podatkov z različnimi kriteriji. Ponudnik vam bo zaračunal porabo glede na svoje načine; nastavite zmerno omejitev.

### Nastavitve telefona

Ko vstavite kartico SIM, telefon samodejno konfigurira veliko nastavitev. Naprava komunicira z vašim ponudnikom in samodejno pridobi vse potrebne nastavitve, npr. ime omrežja ter številke centra za glasovno pošto in besedilna sporočila.

Te nastavitve si lahko ročno ogledate in spremenite na zaslonu Nastavitve klicev.

Odprite Nastavitve > Nastavitve klicev.

### Prilagajanje glasnosti

Glasnost telefona prilagodite z gumbom za glasnost na strani telefona. Glasnost za Melodijo zvonjenja, Obvestila in Alarme lahko nastavite tudi tako, da odprete **Nastavitve** > **Zvok in obvestila**, nato pa prilagodite drsnike pod izbiro *Zvok*.

### Zaslon

Za prilagoditev nastavitev zaslona telefona na *seznamu aplikacij* tapnite **Nastavitve > Zaslon**.

V *Hitrih nastavitvah* lahko prilagodite svetlost zaslona ter vklopite ali izklopite oddajanje ali sukanje zaslona.

### Nastavitev datuma in ure

Če želite nastaviti datum in uro, izberite Nastavitve > Datum in ura.

Če pogosto potujete ali živite na območju, kjer se uporablja poletni čas, tapnite **Samodejna datum in ura** in **Samodejni časovni pas**, da vklopite obe možnosti. Če nastavite to možnost, bo telefon nastavil datum in uro na podlagi informacij, ki jih prejme iz omrežja.

### Nastavitev alarmov

Privzeto sta v telefonu preddefinirana dva alarma. Na *seznamu aplikacij* izberite **Ura**, nato pa tapnite **()**, da prikažete alarme. Tapnite alarm in ga pridržite, da spremenite njegove nastavitve. Naredite lahko naslednje:

- Vklopite ali izklopite alarm.
- Nastavite uro alarma.
- Nastavite, ob katerih dnevih naj se ponovi alarm.
- Nastavite melodijo zvonjenja.
- Omogočite ali onemogočite vibriranje.
- Alarm označite.

### Spreminjanje jezika in možnosti besedila

Z izbiro **Nastavitve** > **Jezik in vnos** nastavite lokacijo in druge jezikovne izbire.

## Vzpostavitev povezave z računalnikom

Če želite prenesti informacije med napravo in računalnikom (med kartico microSD v napravi ali notranjim pomnilnikom naprave), lahko napravo priključite v računalnik s priloženim kablom USB.

- Kabel za sinhronizacijo USB priključite v priključek USB telefona.
- 2. Odjemalski priključek USB priključite v razpoložljiva vrata USB na računalniku.
- 3. Odprite območje za obvestila in tapnite **USB za polnjenje**, nato pa izberite **Prenosi datotek**.

Naprava bo zdaj na voljo kot pogon v raziskovalcu datotek računalnika.

#### Opomba

Ko vklopite pomnilnik USB, ne morete dostopati do datotek na kartici microSD ali aplikaciji, kot je Galerija ali Glasba.

### Sinhronizacija

V telefonu lahko sinhronizirate koledar, e-pošto in stike, zato vam ni treba nikoli skrbeti, da jih boste izgubili. Sinhroniziranje lahko izvajate sproti ali ga prilagodite po svojih željah. Za dostop do nastavitev sinhronizacije izberite **Nastavitve** > **Računi** > *[ime računa]*.

Če želite dodati nov račun, tapnite **Dodaj račun**. Izberite vrsto računa, nato pa upoštevajte navodila na zaslonu.

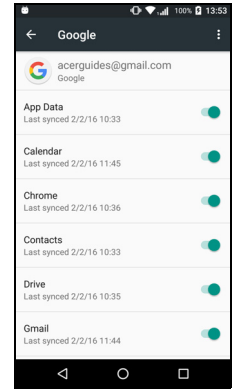

### Google Sync

V Googlu lahko nastavite sinhronizacijo za Googlove storitve. Na meniju z nastavitvami sinhronizacije Googlovega računa tapnite element, za katerega želite izvesti samodejno sinhroniziranje. Za ročno sinhronizacijo znova tapnite.

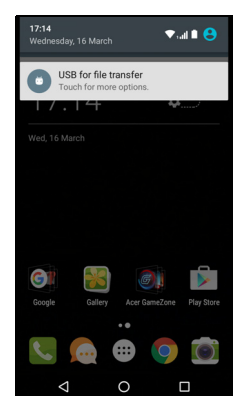

Če želite ročno sinhronizirati element, se prepričajte, da je izbrano preklopno stikalo zraven elementa, tapnite ikono **Meni**; , nato pa tapnite **Sinhroniziraj zdaj**.

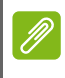

#### Opomba

Za sinhroniziranje koledarja in sestankov potrebujete Googlov račun.

## Aplikacije

### Odstranjevanje aplikacije

Programe, nameščene v telefonu, lahko odstranite, da sprostite dodaten pomnilniški prostor. Na seznamu aplikacij tapnite in pridržite aplikacijo, ki jo želite odstraniti, nato pa jo povlecite na izbiro »Odstrani« na vrhu zaslona. Ko se prikaže poziv za potrditev odstranitve, tapnite **V redu**.

#### Pomembno

Odstranite lahko samo aplikacije, ki jih prenesete iz trgovine Play.

### Obnovitev tovarniških nastavitev

Za obnovitev telefona v tovarniške nastavitve lahko izvedete čisti zagon. Pred izvedbo čistega zagona se prepričajte, da telefon ni zaklenjen. Pritisnite katero koli tipko ali tapnite zaslon, da preverite, ali se telefon odziva.

### Pomembno

Čisti zagon izvedite samo, če ste izčrpali vse druge možnosti za obnovitev telefona v delujoče stanje. Med tem postopkom se izbrišejo vsi osebni podatki, stiki, shranjeni v telefonu, in nameščeni programi.

Če se telefon odziva na vnose na zaslonu, na *seznamu aplikacij* izberite **Nastavitve**. Tapnite **Varnostno kopiranje in ponastavitev** > **Ponastavitev na tovarniške nastavitve** > **Ponastavi telefon**, nato pa tapnite **Izbriši vse**, da formatirate telefon.

# PRIPOMOČKI IN NASVETI

V tem poglavju opisujemo, kako s telefonom uporabljati pripomočke, vsebuje pa tudi uporabne nasvete za uporabo telefona.

### Uporaba slušalk

Telefon je združljiv s slušalkami z vgrajenim mikrofonom, ki omogočajo prostoročno uporabo med klicanjem.

Če želite uporabiti slušalke, jih priključite v 3,5-mm priključek za slušalke na vrhu telefona.

Ko so slušalke priključene, je ves zvok usmerjen nanje, zvočniki pa se izklopijo.

- Če želite odgovoriti na dohodni klic, pritisnite gumb na mikrofonu.
- Z gumbom za povečanje/zmanjšanje glasnosti prilagodite glasnost telefona.
- Klic končate tako, da znova pritisnete gumb.

### Uporaba slušalk Bluetooth

Funkcije Bluetooth telefona so v celoti združljive z vsemi slušalkami Bluetooth. Zato lahko enoto med klicanjem uporabljate prostoročno, brez nerodnih žic.

### Ustvarjanje nove dostopne točke

Če morate v telefon dodati drugo mobilno povezavo, pri svojem ponudniku brezžičnih storitev pridobite ime dostopne točke in nastavitve (vključno z uporabniškim imenom in geslom, če je potrebno).

- 1. Odprite *seznam aplikacij* in tapnite **Nastavitve** > **Več** ... > **Mobilna omrežja** > **Imena dostopnih točk** in izberite operaterja.
- 2. Tapnite ikono *Dodaj* ⊕, nato pa vnesite nastavitve za APN. Tapnite element, da ga prilagodite.
- 3. Ko končate, tapnite ikono *Meni* : , nato pa tapnite **Shrani**.

# UPRAVLJANJE KARTIC SIM

#### Opomba

To poglavje je namenjeno za modele, ki imajo več kot eno kartico SIM.

### Upravljanje kartic SIM

Odprite *meni Aplikacije* in tapnite **Nastavitve** > **Kartice SIM**. Na tem zaslonu lahko naredite naslednje:

- 1. Omogočite ali onemogočite vsako kartico SIM.
- Konfigurirate ime, telefonsko številko, številke za prikaz vsake kartice SIM ter vsaki kartici dodelite barvo (tako lahko hitro in enostavno prepoznate, katera kartica SIM je aktivna).
- 3. Nastavite privzeto kartico SIM za glasovne klice, podatkovno povezavo in mobilno storitev.
- 4. Splošne nastavitve za vsako kartico SIM.

| ö                      |                   | <b>▼₁₄il</b> 100% | 13:03 |
|------------------------|-------------------|-------------------|-------|
|                        | SIM cards         |                   |       |
| SIM ci                 | ards              |                   |       |
| ۵                      | SIM 1<br>Office   |                   | ۰     |
| 2                      | SIM 2<br>Personal |                   |       |
| Prefer                 | Preferred SIM for |                   |       |
| Cellul<br>Office       | ar data           |                   |       |
| Calls<br>Office        |                   |                   |       |
| SMS messages<br>Office |                   |                   |       |
|                        |                   |                   |       |
|                        | <                 |                   |       |

### Izbiranje, katera kartica SIM bo uporabljena za klic

Če nastavite možnost *Glasovni klic* na **Vedno vprašaj**, se ob vsakem klicu prikaže poziv z vprašanjem, katero kartico SIM želite uporabiti. Vnesite številko in tapnite **L**. Odpre se pogovorno okno. Tapnite kartico SIM, ki jo želite uporabiti, in klic bo vzpostavljen.

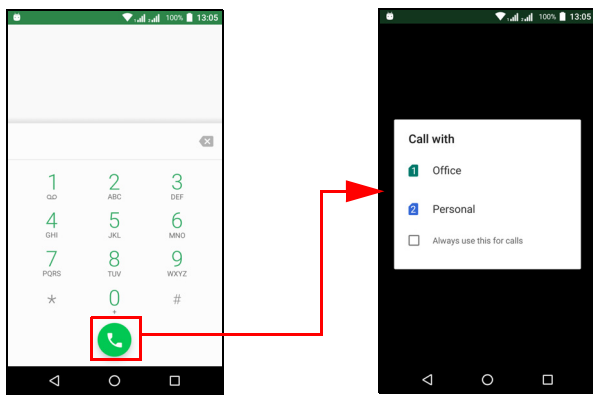

#### Prepoznavanje klicev

Vsakič, ko prejmete klic, se številka klicatelja prikaže z barvo, ki je definirana za kartico SIM, na kateri je sprejet klic. Prikaže se tudi ime kartice SIM, ki sprejme klic.

V dnevniku klicev je ime kartice SIM prikazano pod številko klica, ne glede na to, ali je bil klic zgrešen, odgovorjen ali izhodni, in sicer v barvi, ki je definirana za to kartico SIM.

Omejitve pri uporabi več kartic SIM

| Druga kartica SIM ne more:                                              |
|-------------------------------------------------------------------------|
| Klicati ven                                                             |
| Sprejeti klica (klicatelju se prikaže sporočilo »številka ni na voljo«) |
| Poslati ali sprejeti sporočila                                          |
| Uporabljati podatkovne povezave                                         |
|                                                                         |

#### Opomba

Če uporabljate podatke na eni kartici SIM in kličete ali prejmete klic ali pošljete ali prejmete besedilno sporočilo na drugi kartici SIM, se podatkovna povezava na prvi kartici SIM začasno prekine.

# DODATEK

### Pogosta vprašanja in odpravljanje težav

V tem razdelku navajamo pogosta vprašanja, ki si jih boste morda zastavili med uporabo telefona, in podajamo preproste odgovore ter rešitve.

### Zvok

| Vprašanje                          | Predlogi                                                                                                    |
|------------------------------------|----------------------------------------------------------------------------------------------------|
| Zakaj zvok v napravi<br>ne deluje? | Če so v napravo priključene slušalke, se<br>zvočnik samodejno izklopi. Izključite slušalke.<br>Preverite, da zvok naprave ni utišan.<br>Preverite, da kontrolnik za glasnost ni na<br>najnižji nastavitvi. |

### Večpredstavnostne datoteke

| Vprašanje                                           | Predlogi                                                                                  |
|-----------------------------------------------------|-------------------------------------------------------------------------------------------|
| Zakaj si ne morem<br>ogledati slikovnih<br>datotek? | Morda si poskušate ogledati sliko,<br>ki ni podprta. Glejte Povezljivost na<br>strani 63. |
| Zakaj si ne morem<br>ogledati<br>videodatotek?      | Morda si poskušate ogledati video, ki ni podprt. Glejte Povezljivost na strani 63.        |
| Zakaj ne morem<br>predvajati glasbenih<br>datotek?  | Morda poskušate predvajati datoteko, ki ni<br>podprta. Glejte Povezljivost na strani 63.  |

### Trgovina Google Play

| Vprašanje                                                  | Predlogi                                                                                                    |
|------------------------------------------------------------|----------------------------------------------------------------------------------------------------|
| Zakaj ne morem<br>vzpostaviti povezave<br>s Trgovino Play? | <ol> <li>Najprej preverite, ali je vzpostavljena<br/>brezžična ali podatkovna povezava<br/>(nekatere dostopne točke brezžičnega<br/>omrežja zahtevajo, da se pred dostopom do<br/>interneta prijavite), nato pa poskusite znova.</li> <li>Če še vedno ne morete vzpostaviti<br/>povezave, poskusite prilagoditi nastavitve<br/>datuma/ure. Izberite Nastavitve &gt; Datum in<br/>ura in izklopite možnost Samodejna datum<br/>in ura.</li> </ol> |
|                                                            | 3. Ročno prilagodite uro, nato pa poskusite<br>znova vzpostaviti povezavo s Trgovino Play.                                                                                                    |

### Sistemske informacije in delovanje

| Vprašanje                                                                            | Predlogi                                                                                                    |
|--------------------------------------------------------------------------------------|----------------------------------------------------------------------------------------------------|
| Kako preverim, katero<br>različico<br>operacijskega<br>sistema uporablja<br>naprava? | Tapnite <b>Nastavitve</b> > <b>O telefonu</b> in preglejte<br>informacije o različici operacijskega sistema<br>(številki gradnje) in druge informacije o strojni<br>ter programski opremi. |

### Vklop

| Vprašanje                     | Predlogi                                                                                                    |
|-------------------------------|----------------------------------------------------------------------------------------------------|
| Naprave ne morem<br>vklopiti. | Baterija je morda izpraznjena. Napravo napolnite. Za dodatne informacije Glejte Polnjenje baterije na strani 7. |

### RAM/ROM

| Vprašanje                                         | Predlogi                                                                                      |
|---------------------------------------------------|-----------------------------------------------------------------------------------------------|
| Kako preverim stanje<br>pomnilnika RAM in<br>ROM? | Če želite preveriti stanje pomnilnika ROM,<br>tapnite <b>Nastavitve &gt; Shramba in USB</b> . |

### Notranja shramba

| Vprašanje                                                                  | Predlogi                                                                                                    |
|----------------------------------------------------------------------------|----------------------------------------------------------------------------------------------------|
| Razpoložljiva<br>notranja shramba<br>naprave je polna ali<br>skoraj polna. | Razpoložljivo shrambo povečate tako, da<br>odstranite nekaj aplikacij. <b>Glejte</b><br>Odstranjevanje aplikacije na strani 51. |

### Varnost

| Vprašanje                                     | Predlogi                                                                                                    |
|-----------------------------------------------|----------------------------------------------------------------------------------------------------|
| Pozabil(-a) sem svoj<br>vzorec za odklepanje. | Po določenem številu napačnih vnosov se<br>prikaže možnost za ponastavitev vzorca.<br>Tapnite <b>Ste pozabili vzorec?</b> in vnesite<br>uporabniško ime in geslo za Googlov račun.<br><i>V telefonu morate imeti aktiven Googlov</i><br><i>račun.</i><br><i>Druga možnost pa je ponastavitev telefona na<br/>tovarniške nastavitve.</i> <b>Glejte Obnovitev</b><br><b>tovarniških nastavitev na strani 51</b> . |

### Temperatura

| Predlogi                                                                                    |
|---------------------------------------------------------------------------------------------|
| Povsem normalno je, da se telefon med                                                       |
| se bo vrnil na svojo običajno temperaturo.                                                  |
| Ravno tako je povsem normalno, da se telefon                                                |
| segreva med daljšo uporabo, npr. med<br>gledanjem videa ali dolgim telefonskim<br>pogovorom |
|                                                                                             |

## Drugi viri pomoči

| Za informacije o                  | Glejte                          |
|-----------------------------------|---------------------------------|
| Najnovejše informacije o telefonu | www.acer.com<br>mobile.acer.com |
| Vprašanja glede servisiranja      | www.acer.com/support            |

# **OPOZORILA IN PREVIDNOSTNI UKREPI**

- · Tega izdelka ne uporabljajte v bližini vode.
- Izdelka ne postavljajte na nestabilen voziček, stojalo ali mizo. Če pade na tla, se lahko resno poškoduje.
- Reže in odprtine omogočajo prezračevanje, ki zagotavlja zanesljivo delovanje izdelka in ga varuje pred pregrevanjem. Teh odprtin ne smete blokirati ali zapreti. Odprtin ne smete nikoli zapreti tako, da postavite izdelek na posteljo, kavč, preprogo ali drugo podobno površino. Izdelka nikoli ne postavljajte zraven grelnih teles ali nanje, prav tako pa tudi ne v vgrajeno instalacijo, razen če je na voljo ustrezno prezračevanje.
- Skozi odprtine v izdelek nikoli ne potiskajte predmetov, ker se lahko z njimi dotaknete nevarnih napetostnih točk ali izzovete kratki stik, ki lahko povzroči požar ali električni udar. Po izdelku ali vanj nikoli ne polivajte tekočin.
- Da bi preprečili poškodbo notranjih komponent in izpuste baterije, izdelka ne postavljajte na tresočo se površino.
- Izdelka nikoli ne uporabljajte med športnimi dejavnostmi, vadbo ali v katerem koli tresočem okolju, ki lahko povzroči kratki stik ali poškodbo in celo tveganje za eksplozijo baterijskega paketa.

#### <u>Zaščita sluha</u>

Za zaščito sluha upoštevajte spodnja navodila.

- Glasnost povečujte postopoma, dokler ne slišite povsem jasno in je raven glasnosti udobna.
- Glasnosti ne povečujte, potem ko so se ušesa prilagodila nanjo.
- Glasne glasbe ne poslušajte dlje časa.
- Glasnosti ne povečujte, da ne bi slišali hrupa iz okolice.
- Glasnost zmanjšate, če ne morete slišati ljudi v bližini.

#### Dodatne varnostne informacije

Naprava in njeni dodatki lahko vsebujejo majhne delce. Hranite jih zunaj dosega majhnih otrok.

### Delovno okolje

#### Pomembno

Zaradi varnostnih razlogov pri uporabi telefona v naslednjih pogojih izklopite vse brezžične ali radijske naprave. Te naprave med drugim vključujejo tudi naslednje: brezžično omrežje LAN (WLAN), Bluetooth in/ali mobilno omrežje.

Vedno upoštevajte posebna navodila na katerem koli območju in vedno izklopite napravo, če je uporaba prepovedana ali če lahko povzroča motnje ali je njena uporaba nevarna. Napravo uporabljajte samo v njenih normalnih položajih delovanja. Za uspešen prenos podatkovnih datotek ali sporočil mora imeti naprava kakovostno povezavo z omrežjem. V določenih primerih se lahko prenos podatkovnih datotek ali sporočil zaustavi, dokler takšna povezava ni vzpostavljena. Do konca prenosa upoštevajte zgornja navodila glede razdalje. Deli naprave so magnetni. Naprava lahko pritegne kovinske snovi, zato naj osebe, ki uporabljajo pripomočke za sluh, naprave ne držijo blizu ušesa. V bližino naprav ne odlagajte kreditnih kartic ali drugih magnetih pomnilniških medijev, ker se lahko informacije na njih izbrišejo.

### Medicinske naprave

Delovanje katere koli opreme za prenos radijskih valov, vključno z brezžičnimi telefoni, lahko moti delovanje nezadostno zaščitenih medicinskih naprav. Če imate kakršna koli vprašanja ali če vas zanima, ali je naprava ustrezno zaščitena pred zunanjimi viri radijskih valov, se obrnite na zdravnika ali proizvajalca medicinske naprave. Če pravila v zdravstvenih centrih zahtevajo izklop naprav, potem napravo izklopite. V bolnišnicah ali zdravstvenih centrih lahko uporabljajo opremo, ki je občutljiva na zunanje prenose radijskih valov.

**Srčni spodbujevalniki.** Proizvajalci srčnih spodbujevalnikov priporočajo, da je najmanjša razdalja med brezžičnimi napravami in srčnimi spodbujevalniki 15,3 cm (6 palcev), da se preprečijo morebitne motnje srčnega spodbujevalnika. Ta priporočila so v skladu z neodvisnimi raziskavami in priporočili organizacije Wireless Technology Research. Osebe s srčnim spodbujevalnikom naj naredijo naslednje:

- Napravo naj vedno držijo več kot 15,3 cm (6 palcev) oddaljeno od srčnega spodbujevalnika.
- Ko je naprava vklopljena, naj je ne nosijo v bližini srčnega spodbujevalnika. Če sumite, da je prišlo do motenj, izklopite napravo in jo premaknite.

**Slušni pripomočki.** Nekatere digitalne brezžične naprave lahko motijo nekatere slušne pripomočke. Če pride do motenj, se obrnite na ponudnika storitev.

### Vozila

Radijski signali lahko vplivajo na nepravilno nameščene ali neprimerno zaščitene elektronske sisteme v motornih vozilih, kot so sistemi elektronskega vbrizga goriva, elektronski protizdrsni (protizaklepni) zavorni sistemi, elektronski sistemi za nadzor hitrosti in sistemi zračnih vreč. Za dodatne informacije o vozilu ali opremi, ki je bila dodana, se obrnite na proizvajalca vozila ali njegovega predstavnika. Napravo naj servisira ali namesti v vozilo samo usposobljeno osebje. Napačna namestitev ali servis je lahko nevaren ter lahko razveljavi garancijo za napravo. Redno preverjajte, ali je brezžična oprema v vozilu pravilno nameščena in dobro deluje. Vnetljivih tekočin, plinov ali eksplozivnih snovi ne shranjujte ali nosite v istem delu kot napravo, njene dele ali razširitve. Za vozila, ki so opremljena z zračno blazino, upoštevajte, da se zračne blazine napihnejo z veliko silo. Na območie nad zračno blazino ali na območje, na katerem se odpre, ne postavljajte nobenih predmetov, vključno z nameščeno ali prenosljivo brezžično opremo. Če je brezžična oprema v vozilu napačno nameščena in se zračna blazina napihne, lahko pride do resnih poškodb. Naprave ne smete uporabljati med letom. Pred vkrcanjem na letalo izklopite napravo. Uporaba brezžičnih telenaprav na letalu lahko nevarno moti delovanje letala, prekine brezžično telefonsko omrežie in je lahko nezakonita.

### Potencialno eksplozivna okolja

V območju s potencialno eksplozivno atmosfero izklopite napravo in upoštevajte vse znake ter navodila. Med potencialno eksplozivne atmosfere spadajo območja, na katerih je priporočljivo, da izključite motor vozila. Iskre na takšnih območjih lahko povzročijo eksplozijo ali požar, ki ima lahko za posledico telesne poškodbe ali celo smrt. Napravo izklopite v bližini točk za točenje, na primer na bencinskih črpalkah. Upoštevajte omejitve za uporabo radijske opreme v skladiščih, depojih in distribucijskih območjih za gorivo, v kemičnih tovarnah ali na območjih razstreljevanja. Območja s potencialno eksplozivno atmosfero so pogosto označena, ne pa vedno. Vključujejo podpalubje na ladjah, obrate za prenašanje ali shranjevalne kemikalij, vozila, ki uporabljajo utekočinjen petrolejski plin (npr. propan ali butan) in območja, na katerih zrak vsebuje kemikalije ali delce kot so zrna, prah ali kovinski prah.

Upoštevajte katere koli omejitve. Naprave ne uporabljajte na območjih razstreljevanja.

### Klici v sili

Pomembno

Brezžični telefoni, vključno s to napravo, delujejo z uporabo radijskih signalov, brezžičnih omrežij, stacionarnih omrežij in uporabniško programiranih funkcij. Zato ni mogoče zagotoviti povezav v vseh pogojih. Za pomembne komunikacije, na primer nujne medicinske klice, se zato nikoli ne zanašajte izključno na uporabo katere koli brezžične naprave.

Če so v uporabi določene funkcije, jih boste pred klicem v sili morda morali izklopiti. Za dodatne informacije preberite ta priročnik ali se obrnite na ponudnika storitev.

Med klicem v sili čim bolj natančno podajte vse potrebne informacije. Brezžična naprava je lahko edino sredstvo komuniciranja na mestu nesreče. Klica ne prekinjajte, dokler za to ne dobite dovoljenja.

### Skrb za telefon

- 1. **Pazite**, da ne boste opraskali zaslona telefona. Zaslon naj bo vedno čist. Pri delu s telefonom uporabljajte prst ali noht. Na površini zaslona nikoli ne uporabljajte peresa ali svinčnika ali drugega ostrega predmeta.
- Telefona NE izpostavljajte dežju ali vlagi. Pazite, da voda ne prodre v vezje Na splošno delajte s telefonom tako, kot s katero koli drugo majhno elektronsko napravo.

- 3. Pazite, da vam telefon **NE** pade po tleh in ga ne izpostavljajte močnejšim pritiskom. Telefona ne nosite v zadnjem žepu.
- 4. Telefona NE izpostavljajte ekstremnim temperaturam. Telefona na primer ne postavljajte na armaturno ploščo avtomobila, ko je zunaj vroče ali ko je temperatura pod ničlo. Telefon tudi hranite zunaj dosega grelcev in drugih virov toplote.
- 5. Telefona **NE** uporabljajte ali hranite na prašnih, vlažnih ali mokrih mestih.
- 6. Za čiščenje telefona **UPORABITE** mehko vlažno krpo. Če je površina zaslona umazana, jo očistite z mehko krpo, ki jo navlažite z razredčeno raztopino za čiščenje oken.
- 7. Zaslona **NE** pritiskajte, ker lahko poči.

# **TEHNIČNI PODATKI**

Opomba

Tehnični podatki se lahko spreminjajo glede na regijo in konfiguracijo.

### Zmogljivost

- Procesor s štirimi jedri (MT6735 1,3 GHz)
- · Sistemski pomnilnik:
  - 2 ali 3 GB RAM-a
  - 16 ali 32 GB ROM-a
- Operacijski sistem Android

### Zaslon

- 5,5-palčni kapacitivni zaslon na dotik LCD IPS
- Ločljivost HD 720 x 1280

### Mere

| Višina   | 154,3 mm            |
|----------|---------------------|
| Širina   | 77,4 mm             |
| Debelina | 9,75 mm             |
| Teža     | <175 g (z baterijo) |

### Povezljivost

**Opomba** Podprte frekvence in pasovi se spreminjajo glede na model.

- Bluetooth 4.0 + LE
- IEEE 802.11b/g/n
- 4G LTE
  - Modeli za EU in Azijo: 2100 (pas 1) / 1900 (pas 2) / 1800 (pas 3) / 2600 (pas 7) / 800 (pas 20) / 850 (pas 5)

- Modeli PA: 1900 (pas 2)/AWS (pas 4)/850 (pas 5)/2600 (pas 7)/ 700 (pas 12)/700 MHz (pas 17/pas 28)
- HSPA+/WCDMA:
  - Modeli za EU in Azijo: 850 (pas 5) / 1900 (pas 2) / 900 (pas 8) / 2100 (pas 1)
  - Modeli PA: 850 (pas 5) / 1900 (pas 2) / 1700 (pas 4) / 2100 (pas 1)
- GSM/GPRS/EDGE:
  - 1900 MHz; 1800 MHz; 900 MHz; 850 MHz
- LTE FDD/TDD R9 Cat4 150/50 Mb/s
- HSDPA do 42 Mb/s, HSUPA do 11 Mb/s
- GPRS razreda 12/EDGE razreda 12
- GPS s podporo za aGPS in SUPL

### Razširitev

- Reža za pomnilniško kartico microSD (do 32 GB; združljiva s SDHC 2.0)
- Priključek mikro USB

### Fotoaparat

- 13 milijonov slikovnih točk na zadnjem fotoaparatu
  - · Samodejna laserska izostritev s PDAF
  - Bliskavica LED
- 5 milijonov slikovnih točk na prednjem fotoaparatu
  - Fiksni fokus

### Napajanje

- Napajalnik
  - Vhod za izmenični tok: 100 do 240 V, 50 ali 60 Hz
  - Izhod za enosmerni tok: 15 W
  - Priključek mikro USB

 Litijeva polimerna baterija s kapaciteto 5000 mAh (uporabnik je ne more zamenjati sam)

#### Ø

#### Opomba

Čas delovanja baterije je odvisen od porabe energije, ki temelji na uporabi sistemskih virov. Če na primer ves čas uporabljate lučko za osvetlitev ozadja ali aplikacije, ki zahtevajo veliko energije, bo baterija med polnjenji delovala manj časa.

### Večpredstavnost

#### Podprte oblike zapisa:

| Vrsta              | Oblike zapisa                                           |
|--------------------|---------------------------------------------------------|
| Slika              | JPEG, GIF, PNG, BMP                                     |
| Predvajanje zvoka  | MP3, AMR, AAC LC, AAC+, eAAC+, Vorbis, FLAC, MIDI, WAVE |
| Melodija zvonjenja | MP3, AMR, AAC LC, AAC+, eAAC+, Vorbis, FLAC, MIDI, WAVE |
| Snemanje videa     | H.263, H.264, MPEG4                                     |
| Predvajanje videa  | H.263, H.264, MPEG4, VP8                                |

## LICENČNA POGODBA ZA KONČNEGA UPORABNIKA

POMEMBNO – NATANČNO PREBERITE: TA LICENČNA POGODBA ZA KONČNEGA UPORABNIKA (»POGODBA«) JE PRAVNA POGODBA MED VAMI (POSAMEZNIKOM ALI POSAMEZNO PRAVNO ENOTO) IN DRUŽBO ACER INC., VKLJUČNO Z NJENIMI PODRUŽNICAMI (»ACER«), ZA PROGRAMSKO OPREMO (PA NAJ JO NUDI DRUŽBA ACER ALI NJENI DAJALCI LICENC ALI DOBAVITELJI), KI JE PRILOŽENA TEJ POGODBI, VKLJUČNO S KATERIMI KOLI POVEZANIMI MEDIJI, NATISNJENIM GRADIVOM IN POVEZANO UPORABNIŠKO ELEKTRONSKO DOKUMENTACIJO, KI JE LAHKO ZNAMKE »ACER« (»PROGRAMSKA OPREMA«). POGODBE, POVEZANE S KATERIM KOLI DRUGIM IZDELKOM ALI TEMO, NISO NAMERNO IMPLICITNE, NITI TO NE SMEJO BITI. Z NAMESTITVIJO SPREMLJAJOČE PROGRAMSKE OPREME ALI KATEREGA KOLI NJENEGA DELA SE STRINJATE, DA VAS ZAVEZUJEJO DOLOČBE IN POGOJI TE POGODBE. ČE SE NE STRINJATE Z VSEMI DOLOČBAMI IN POGOJI TE POGODBE, NE NADALJUJTE S POSTOPKOM NAMEŠČANJA IN IZ TELEFONA TAKOJ IZBRIŠITE VSE NAMEŠČENE DATOTEKE (ČE OBSTAJAJO) SPREMLJAJOČE PROGRAMSKE OPREME.

ČE NIMATE VELJAVNO LICENCIRANE KOPIJE PREDMETNE PROGRAMSKE OPREME, NE SMETE NAMESTITI, KOPIRATI ALI KAKO DRUGAČE UPORABLJATI PROGRAMSKE OPREME, PRAV TAKO PA VAM NA PODLAGI TE POGODBE NE PRIPADAJO NOBENE PRAVICE.

Programska oprema je zaščitena na podlagi ameriških in mednarodnih zakonov in dogovorov o avtorskih pravicah, kot tudi na podlagi drugih zakonov in dogovorov o intelektualni lastnini. Programska oprema se licencira, ne prodaja.

#### DODELITEV LICENCE

Družba Acer vam podeljuje naslednje neizključne in neprenosljive pravice za programsko opremo. Na podlagi te pogodbe lahko:

- 1. Namestite in uporabljate programsko opremo samo v enem določenem telefonu. Za vsak telefon, na katerem boste uporabljali programsko opremo, potrebujete ločeno licenco;
- Izdelate eno kopijo programske opreme izključno za namene varnostnega kopiranja ali arhiviranja;
- Izdelate eno tiskano kopijo katerih koli elektronskih dokumentov, vključenih s programsko opremo, če te prejmete v elektronski obliki.

#### OMEJITVE

Naslednje NI dovoljeno:

- 1. Uporaba ali kopiranje programske opreme na načine, ki niso navedeni v pogodbi;
- 2. Dajanje programske opreme v zakup ali najem kateri koli tretji osebi;
- 3. Spreminjanje, prilagajanje ali prevajanje programske opreme v celoti ali po delih;
- Izvajanje obratnega inženiringa, vzvratnega prevajanja ali razstavljanje programske opreme ali ustvarjanje izpeljanih del iz programske opreme;
- 5. Združevanje programske opreme s katerim koli drugim programom ali spreminjanje programske opreme, razen za svojo osebno uporabo; in
- Podlicenciranje programske opreme ali kakšno drugačno ponujanje tretjim osebam, razen v primeru, ko jo lahko na podlagi predhodnega pisnega obvestila podjetju Acer prenesete kot

celoto tretji osebi, pri čemer ne smete obdržati nobenih kopij programske opreme in pod pogojem, da takšna tretja oseba sprejme pogoje te pogodbe.

- 7. Prenos pravic na podlagi te pogodbe nobeni tretji osebi.
- 8. Izvoz programske opreme na način, s katerim bi kršili ustrezne izvozne zakone in predpise, ali (i) prodaja, izvažanje, vnovično izvažanje, prenašanje, odvračanje, razkrivanje tehničnih podatkov ali njeno razkrivanje kateri koli nedovoljeni osebi, pravni enoti ali lokaciji, kar vključuje tudi Kubo, Iran, Severno Korejo, Sudan in Sirijo, vendar ni omejeno nanje; ali (ii) uporaba programske opreme za kakršen koli namen, ki je prepovedan z zakoni ali predpisi Združenih držav Amerike.

#### PODPORNE STORITVE

Družba Acer ni obvezana nuditi tehnične ali druge podpore za programsko opremo.

#### POSODOBITEV ACER V ŽIVO

Določeni deli programske opreme vsebujejo elemente, ki omogočajo uporabo posodobitve Acer v živo, ki omogoča samodejni prenos in namestitev posodobitev za takšno programsko opremo v telefon. Z namestitvijo programske opreme se strinjate in soglašate, da lahko družba Acer (ali njeni dajalci licenc) samodejno preveri različico takšne programske opreme, ki jo uporabljate v telefonu, in zanjo ponudi nadgradnje, ki se lahko samodejno prenesejo v telefon.

#### LASTNIŠTVO IN AVTORSKE PRAVICE

Naslov, pravice do lastništva in pravice do intelektualne lastnine za programsko opremo in vse njene kopije ostajajo v lasti družbe Acer ali njenih dajalcev licenc ali dobaviteljev (kar je ustrezno). Za programsko opremo (vključno s katerimi koli popravki ali kopijami, ki jih izdelate ali so izdelane za vas) nimate ali ne boste pridobili nobenega lastniškega deleža ali katerih koli povezanih pravic do intelektualne lastnine. Naslov in z njim povezane pravice do vsebine, do katere dostopate prek programske opreme, so last ustreznega lastnika vsebine in so lahko zaščitene z ustrezno zakonodajo. Ta licenca vam ne daje nobenih pravic do takšne vsebine. S tem soglašate

- Da s programske opreme ne boste odstranili nobenih obvestil o avtorskih pravicah ali drugih obvestil o lastništvu;
- 2. Da boste izdelali kopijo takšnih obvestil na katerih koli pooblaščenih kopijah, ki jih izdelate; in
- 3. Da boste po najboljših močeh preprečevali nepooblaščeno kopiranje programske opreme.

#### **BLAGOVNE ZNAMKE**

Ta pogodba vam ne daje nobenih pravic v povezavi s katerimi koli blagovnimi ali storitvenimi znamkami družbe Acer ali dajalcev licenc ali dobaviteljev družbe Acer.

#### ZAVRNITEV ODGOVORNOSTI

DO NAJVEČJE MERE, KI JO DOVOLJUJE USTREZNA ZAKONODAJA, DRUŽBA ACER, NJENI DOBAVITELJI IN DAJALCI LICENC NUDIJO PROGRAMSKO OPREMO »TAKŠNO KOT JE« IN Z VSEMI NAPAKAMI TER S TEM ZAVRAČAJO VSE DRUGE GARANCIJE IN POGOJE, PA NAJ BODO IZRECNI, NAKAZANI ALI USTAVNI, KAR VKLJUČUJE TUDI KATERE KOLI NAKAZANE GARANCIJE, OBVEZNOSTI ALI POGOJE TRŽENJA, PRIMERNOSTI ZA DOLOČEN NAMEN, NATANČNOSTI ALI POPOLNOSTI ODGOVOROV, REZULTATOV STROKOVNEGA TRUDA, NEPRISOTNOSTI VIRUSOV IN ODSOTNOSTI MALOMARNOSTI, VENDAR NI OMEJENO NANJE, VSE V POVEZAVI S PROGRAMSKO OPREMO IN NUDENJEM ALI NEZMOŽNOSTJO NUDENJA PODPORNIH STORITEV. ZA PROGRAMSKO OPREMO PRAV TAKO NE OBSTAJA NOBENA GARANCIJA ALI POGOJ NASLOVA, TIHEGA UŽIVANJA, TIHEGA LASTNIŠTVA, USTREZNOSTI Z OPISOM ALI NEKRŠENJA.

#### IZVZETJE NAKLJUČNE, POSLEDIČNE ALI DOLOČENE DRUGE ŠKODE

DO NAJVEČJE MERE. KI JO DOVOLJUJE USTREZNA ZAKONODAJA. NE BODO DRUŽBA ACER. DOBAVITELJI DRUŽBE ACER ALI DAJALCI LICENC DRUŽBE ACER ODGOVORNI ZA NOBENO POSEBNO, NAKLJUČNO, NEPOSREDNO, KAZENSKO ALI POSLEDIČNO ŠKODO (KAR VKLJUČUJE TUDI ŠKODO. POVZROČENO ZARADI IZGUBE DOBIČKA ALI ZAUPNIH ALI DRUGIH INFORMACIJ. POSLOVNO PREKINITEV. OSEBNO POŠKODBO. IZGUBO ZASEBNOSTI, NEZMOŽNOST UPOŠTEVANJA KATERE KOLI OBVEZNOSTI, KAR VKLJUČUJE TUDI DOBRO VERO ALI USTREZNO SKRB. MALOMARNOST IN KATERO KOLI DRUGO GMOTNO ALI DRUGO ŠKODO, VENDAR NI OMEJENO NANJE), KI JE NA KAKRŠEN KOLI NAČIN POVEZANA Z UPORABO ALI NEZMOŽNOSTJO UPORABE PROGRAMSKE OPREME. NUDENJEM ALI NEZMOŽNOSTJO NUDENJA PODPORNIH STORITEV ALI KAKO DRUGAČE NA PODLAGI ALI V POVEZAVI S KATERO KOLI DOLOČBO TE POGODBE, TUDI V PRIMERU OKVARE. KAZENSKEGA DEJANJA (VKLJUČNO Z MALOMARNOSTJO), STROGO ODGOVORNOSTJO. KRŠENJEM POGODBE ALI KRŠENJEM GARANCIJE DRUŽBE ALI NJENIH DOBAVITELJEV ALI DAJALCEV LICENC, TUDI ČE SO BILI DRUŽBA ACER IN NJENI DAJALCI LICENC IN DOBAVITELJI OBVEŠČENI O MOŽNOSTI TAKŠNE ŠKODF

OMEJITEV ODGOVORNOSTI IN PRAVNA SREDSTVA

NE GLEDE NA ŠKODO, NASTALO ZARADI KAKRŠNEGA KOLI RAZLOGA (KAR VKLJUČUJE TUDI ŠKODO, NAVEDENO ZGORAJ, IN VSO NEPOSREDNO ALI SPLOŠNO ŠKODO), JE CELOTNA ODGOVORNOST DRUŽBE ACER, NJENIH DOBAVITELJEV IN DAJALCEV LICENC NA PODLAGI KATERE KOLI DOLOČBE TE POGODBE IN EDINO PRAVNO SREDSTVO ZA VSE ZGORAJ NAVEDENO OMEJENA NA SKUPNI ZNESEK, KI STE GA PLAČALI ZA PROGRAMSKO OPREMO. ZGORNJE OMEJITVE, IZVZETJA IN ZAVRNITVE ODGOVORNOSTI (VKLJUČNO Z ZAVRNITVIJO GARANCIJ IN IZVZETJEM NAKLJUČNE, POSLEDIČNE IN DOLOČENE DRUGE ŠKODE, NAVEDENE ZGORAJ), VELJAJO DO NAJVEČJE MERE, KI JO DOVOLJUJE USTREZNA ZAKONODAJA, TUDI ČE KATERO KOLI PRAVNO SREDSTVO NE DOSEŽE SVOJEGA OSNOVNEGA NAMENA, VENDAR Z UPOŠTEVANJEM, DA ZATO, KER NEKATERE SODNE OBLASTI NE DOVOLJUJEJO IZVZETJA ALI OMEJITVE POSLEDIČNE ALI NAKLJUČNE ŠKODE, ZGORNJA OMEJITEV ZA VAS NE VELJA.

#### PREKINITEV

Brez škode za druge pravice lahko družba Acer nemudoma prekine to pogodbo brez kakršnega koli obvestila, če ne izpolnjuje katerih koli določb in pogojev te pogodbe.

V takšnem primeru morate:

- 1. Prenehati uporabljati programsko opremo;
- 2. Uničiti in družbi Acer vrniti izvirnik in vse kopije programske opreme; in
- 3. Izbrisati programsko opremo iz vseh telefonov, na katerih je bila nameščena.

Vse zavrnitve garancij in omejitve odgovornosti iz te pogodbe ostanejo v veljavi tudi po prekinitvi te pogodbe.

#### SPLOŠNO

Ta pogodba predstavlja celotno pogodbo med vami in družbo Acer v povezavi s to licenco za programsko opremo in nadomešča vse prejšnje pogodbe, komunikacije, predloge in izjave med strankama in prevlada nad katerimi koli neskladnimi ali dodatnimi določbami za katero koli ponudbo, naročilo, potrdilo ali podobne komunikacije. To pogodbo je mogoče spremeniti samo na podlagi pisnega dokumenta, ki ga podpišeta obe strani. Če ustrezna sodna oblast za katero koli določbo te pogodbe ugotovi, da je v navzkrižju z zakonodajo, bo ta določba uveljavljena do največje dovoljene mere, preostale določbe te pogodbe pa ostanejo v polni veljavi.

#### DODATNE DOLOČBE, KI VELJAJO ZA PROGRAMSKO OPREMO IN STORITVE DRUGIH PONUDNIKOV

Programska oprema, ki jo na podlagi te licence nudijo dajalci licenc ali dobavitelji družbe Acer (»programska oprema drugih ponudnikov«), je ponujena samo za osebno, nekomercialno uporabo. Programske opreme drugih dobaviteljev ne smete uporabljati na kakršen koli način, ki bi lahko okvaril, onemogočil, preobremenil ali oslabil storitve, ki jih na podlagi te pogodbe nudijo dajalci licenc ali dobavitelji družbe Acer (»storitve drugih ponudnikov«). Poleg tega programske opreme drugih ponudnikov ne smete uporabljati na noben način, ki bi lahko motil uporabo ali uživanje storitev drugega ponudnika ali storitev in izdelkov drugih dajalcev licenc in dobaviteljev družbe Acer. Za programsko opremo drugih ponudnikov in storitve drugih ponudnikov veljajo tudi dodatne določbe in pogoji ter pravilniki, do katerih lahko dostopite prek našega globalnega spletnega mesta.

#### Pravilnik o zasebnosti

Med postopkom registracije morate za družbo Acer vnesti nekaj informacij. Glejte pravilnik o zasebnosti družbe Acer na naslovu **www.acer.com** ali lokalno spletno mesto družbe Acer.

#### INFORMACIJE O BLAGOVNIH ZNAMKAH

#### DTS-HD Premium Sound

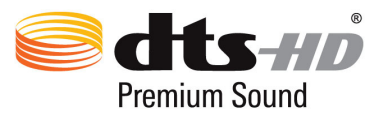

Za patente DTS pojdite na spletno mesto

http://patents.dts.com. Proizvedeno na podlagi licence družbe DTS Licensing Limited. DTS, DTS-HD, simbol, & DTS ali DTS-HD in simbol skupaj so registrirane blagovne znamke, DTS-HD Premium Sound pa je blagovna znamka družbe DTS, Inc. © DTS, Inc. Vse pravice pridržane.